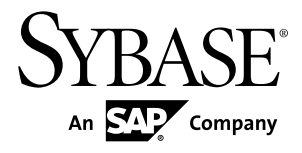

# Developer Reference for Windows and Windows Mobile Sybase Unwired Platform 1.5.5

#### DOCUMENT ID: DC01216-01-0155-02

LAST REVISED: February 2011

Copyright © 2011 by Sybase, Inc. All rights reserved.

This publication pertains to Sybase software and to any subsequent release until otherwise indicated in new editions or technical notes. Information in this document is subject to change without notice. The software described herein is furnished under a license agreement, and it may be used or copied only in accordance with the terms of that agreement. To order additional documents, U.S. and Canadian customers should call Customer Fulfillment at (800) 685-8225, fax (617) 229-9845.

Customers in other countries with a U.S. license agreement may contact Customer Fulfillment via the above fax number. All other international customers should contact their Sybase subsidiary or local distributor. Upgrades are provided only at regularly scheduled software release dates. No part of this publication may be reproduced, transmitted, or translated in any form or by any means, electronic, mechanical, manual, optical, or otherwise, without the prior written permission of Sybase, Inc.

Sybase trademarks can be viewed at the Sybase trademarks page at *http://www.sybase.com/detail?id=1011207*. Sybase and the marks listed are trademarks of Sybase, Inc. <sup>®</sup> indicates registration in the United States of America.

SAP and other SAP products and services mentioned herein as well as their respective logos are trademarks or registered trademarks of SAP AG in Germany and in several other countries all over the world.

Java and all Java-based marks are trademarks or registered trademarks of Sun Microsystems, Inc. in the U.S. and other countries.

Unicode and the Unicode Logo are registered trademarks of Unicode, Inc.

All other company and product names mentioned may be trademarks of the respective companies with which they are associated.

Use, duplication, or disclosure by the government is subject to the restrictions set forth in subparagraph (c)(1)(ii) of DFARS 52.227-7013 for the DOD and as set forth in FAR 52.227-19(a)-(d) for civilian agencies.

Sybase, Inc., One Sybase Drive, Dublin, CA 94568.

# Contents

| Introduction to Developer Reference for Windows and |    |
|-----------------------------------------------------|----|
| Windows Mobile                                      | 1  |
| Documentation Road Map for Unwired Platform         | 2  |
| Introduction to Developing Device Applications with |    |
| Sybase Unwired Platform                             | 5  |
| Development Task Flows                              | 7  |
| Task Flow for C# Development                        | 7  |
| Task Flow for Device Application Designer and C#    |    |
| Development                                         | 8  |
| Configuring Your Windows Mobile Environment         | 8  |
| Configuring Connection Settings for the             |    |
| Synchronization Software                            | 8  |
| Installing Required Components                      | 10 |
| Client API Dependencies                             | 11 |
| Mobile Business Object Code or Device Application   |    |
| Designer Code                                       | 11 |
| Generating Windows or Windows Mobile                |    |
| Application Project Code                            | 12 |
| Generating Windows Mobile Device Application        |    |
| Code from the Device Application Designer           | 17 |
| Developing a Windows Mobile Device Application      |    |
| Using Visual Studio                                 | 25 |
| Project Setup                                       | 25 |
| Windows Mobile Libraries                            | 26 |
| Windows Mobile Development                          | 26 |
| Implementing SyncNow for MBS Applications           | 30 |
| Application Deployment to Devices                   | 32 |
| Deploying Replication-Based Applications            | 32 |
| Deploying Message-Based Applications to an          |    |
| Emulator or Device                                  | 32 |
| Reference                                           | 37 |

| Synchronization APIS                                                                                                    | 40                                                             |
|----------------------------------------------------------------------------------------------------|----------------------------------------------------------------|
| Query APIs                                                                                                    | 41                                                             |
| Operations APIs                                                                                                    | 46                                                             |
| Local Business Object                                                                                                    | 51                                                             |
| Personalization APIs                                                                                                    | 51                                                             |
| Object State APIs                                                                                                    | 52                                                             |
| Utility APIs                                                                                                    | 61                                                             |
| Exceptions                                                                                                    | 67                                                             |
| MetaData and Object Manager API                                                                                                    | 70                                                             |
| Replication-Based Synchronization APIs                                                                                                    | 71                                                             |
| Message-Based Synchronization APIs                                                                                                    | 75                                                             |
| Windows Mobile Device Framework API                                                                                                    | //                                                             |
| Add Controls Manually to a Screen                                                                                                    | //                                                             |
| Customize Controller                                                                                                    | /8                                                             |
| Customize widget Event Code                                                                                                    | 79                                                             |
| Add Validators                                                                                                    | 00                                                             |
| Access Pending Operations and Operation Logs                                                                                                    | 00                                                             |
| Access r ending Operations and Operation Logs                                                                                                    | ,<br>80                                                        |
|                                                                                                    | 00<br>Q1                                                       |
| Connect to Unwired Server                                                                                                    | () (                                                           |
| Connect to Unwired Server                                                                                                    | 01                                                             |
| Connect to Unwired Server<br>Add or Modify Navigation<br>Add or Modify Actions                                                                                                    | 81                                                             |
| Connect to Unwired Server<br>Add or Modify Navigation<br>Add or Modify Actions<br>Create and Assign Variables                                                                                                    | 81<br>81<br>81                                                 |
| Connect to Unwired Server<br>Add or Modify Navigation<br>Add or Modify Actions<br>Create and Assign Variables<br>Assign PIM Actions to Controls                                                                                                    | 81<br>81<br>81<br>81<br>81                                     |
| Connect to Unwired Server<br>Add or Modify Navigation<br>Add or Modify Actions<br>Create and Assign Variables<br>Assign PIM Actions to Controls<br>Change Default Layout                                                                                                    | 81<br>81<br>81<br>81<br>81<br>81                               |
| Connect to Unwired Server<br>Add or Modify Navigation<br>Add or Modify Actions<br>Create and Assign Variables<br>Assign PIM Actions to Controls<br>Change Default Layout<br>Windows Mobile Device Framework Assemblies                                                                                                    | 81<br>81<br>81<br>81<br>81<br>82<br>82                         |
| Connect to Unwired Server<br>Add or Modify Navigation<br>Add or Modify Actions<br>Create and Assign Variables<br>Assign PIM Actions to Controls<br>Change Default Layout<br>Windows Mobile Device Framework Assemblies<br>Sybase.UnwiredPlatform.Windows                                                                                            | 81<br>81<br>81<br>81<br>81<br>82<br>82<br>82                   |
| Connect to Unwired Server<br>Add or Modify Navigation<br>Add or Modify Actions<br>Create and Assign Variables<br>Assign PIM Actions to Controls<br>Change Default Layout<br>Windows Mobile Device Framework Assemblies<br>Sybase.UnwiredPlatform.Windows<br>Sybase.UnwiredPlatform.Windows.Forms                                                    | 81<br>81<br>81<br>81<br>82<br>82<br>82<br>82<br>82             |
| Connect to Unwired Server<br>Add or Modify Navigation<br>Add or Modify Actions<br>Create and Assign Variables<br>Assign PIM Actions to Controls<br>Change Default Layout<br>Windows Mobile Device Framework Assemblies<br>Sybase.UnwiredPlatform.Windows<br>Sybase.UnwiredPlatform.Windows.Forms<br>Sybase.UnwiredPlatform.Windows.StockScree       | 81<br>81<br>81<br>81<br>82<br>82<br>82<br>82<br>86             |
| Connect to Unwired Server<br>Add or Modify Navigation<br>Add or Modify Actions<br>Create and Assign Variables<br>Assign PIM Actions to Controls<br>Change Default Layout<br>Windows Mobile Device Framework Assemblies<br>Sybase.UnwiredPlatform.Windows<br>Sybase.UnwiredPlatform.Windows.Forms<br>Sybase.UnwiredPlatform.Windows.StockScree<br>ns | 81<br>81<br>81<br>81<br>82<br>82<br>82<br>82<br>82<br>82<br>82 |

# Introduction to Developer Reference for Windows and Windows Mobile

This developer reference provides information about using advanced Sybase<sup>®</sup> Unwired Platform features to create applications for Microsoft Windows and Windows Mobile devices. The audience is advanced developers who are familiar working with APIs, but who may be new to Sybase Unwired Platform.

This guide describes requirements for developing a device application for the platform, how to generate application code, and how to customize the generated code using the client object API. Also included are task flows for the development options, procedures for setting up the development environment, and client object API documentation.

Companion guides include:

- Sybase Unwired WorkSpace Mobile Business Object
- Sybase Unwired WorkSpace Device Application Development
- Tutorial: Windows Mobile Application Development (Device Application Designer)
- Tutorial: Windows Mobile Device Application Development (Custom Development)
- Troubleshooting for Sybase Unwired Platform
- *C# documentation, which provides a complete reference to the APIs:* 
  - Compiled help for the Device Framework API is installed to <UnwiredPlatform\_InstallDir>\Unwired\_WorkSpace \VisualStudio\ComponentLibrary\help.
  - You can integrate help for generated code from mobile business objects (MBOs) into your Visual Studio project. See *Integrating Help into a Project* on page 27.

See *Fundamentals* for high-level mobile computing concepts, and a description of how Sybase Unwired Platform implements the concepts in your enterprise.

# **Documentation Road Map for Unwired Platform**

Learn more about Sybase® Unwired Platform documentation.

| Document                                   | Description                                                                                                    |
|--------------------------------------------|----------------------------------------------------------------------------------------------------|
| Sybase Unwired Platform Installation Guide | Describes how to install or upgrade Sybase Un-<br>wired Platform. Check the <i>Sybase Unwired Plat-</i><br><i>form Release Bulletin</i> for additional information<br>and corrections. |
|                                            | Audience: IT installation team, training team,<br>system administrators involved in planning, and<br>any user installing the system.                                                   |
|                                            | Use: during the planning and installation phase.                                                                                                    |
| Sybase Unwired Platform Release Bulletin   | Provides information about known issues, and updates. The document is updated periodically.                                                                                            |
|                                            | Audience: IT installation team, training team,<br>system administrators involved in planning, and<br>any user who needs up-to-date information.                                        |
|                                            | Use: during the planning and installation phase, and throughout the product life cycle.                                                                                                |
| New Features                               | Describes new or updated features.                                                                                                    |
|                                            | Audience: all users.                                                                                                    |
|                                            | Use: any time to learn what is available.                                                                                                    |
| Fundamentals                               | Describes basic mobility concepts and how Syb-<br>ase Unwired Platform enables you design mobi-<br>lity solutions.                                                                     |
|                                            | Audience: all users.                                                                                                    |
|                                            | Use: during the planning and installation phase, or any time for reference.                                                                                                    |

#### Table 1. Unwired Platform documentation

| Document                                               | Description                                                                                                    |
|--------------------------------------------------------|----------------------------------------------------------------------------------------------------|
| System Administration                                  | Describes how to plan, configure, manage, and<br>monitor Sybase Unwired Platform. Use with the<br><i>Sybase Control Center for Sybase Unwired Plat-</i><br><i>form</i> online documentation.                                                                                                    |
|                                                        | Audience: installation team, test team, system<br>administrators responsible for managing and<br>monitoring Sybase Unwired Platform, and for<br>provisioning device clients.                                                                                                    |
|                                                        | Use: during the installation phase, implementa-<br>tion phase, and for ongoing operation, mainte-<br>nance, and administration of Sybase Unwired<br>Platform.                                                                                                    |
| Sybase Control Center for Sybase Unwired Plat-<br>form | Describes how to use the Sybase Control Center<br>administration console to configure, manage and<br>monitor Sybase Unwired Platform. The online<br>documentation is available when you launch the<br>console ( <b>Start &gt; Sybase &gt; Sybase Control Cen-</b><br><b>ter</b> , and select the question mark symbol in the<br>top right quadrant of the screen). |
|                                                        | Audience: system administrators responsible for<br>managing and monitoring Sybase Unwired Plat-<br>form, and system administrators responsible for<br>provisioning device clients.                                                                                                    |
|                                                        | Use: for ongoing operation, administration, and maintenance of the system.                                                                                                    |
| Troubleshooting                                        | Provides information for troubleshooting, solv-<br>ing, or reporting problems.                                                                                                    |
|                                                        | Audience: IT staff responsible for keeping Syb-<br>ase Unwired Platform running, developers, and<br>system administrators.                                                                                                    |
|                                                        | Use: during installation and implementation, de-<br>velopment and deployment, and ongoing main-<br>tenance.                                                                                                    |

| Document                                                         | Description                                                                                                    |
|------------------------------------------------------------------|----------------------------------------------------------------------------------------------------|
| Getting started tutorials                                        | Tutorials for trying out basic development func-<br>tionality.                                                                                                    |
|                                                                  | Audience: new developers, or any interested user.                                                                                                    |
|                                                                  | Use: after installation.                                                                                                    |
|                                                                  | <ul> <li>Learn mobile business object (MBO) basics, and create a mobile device application:         <ul> <li>Tutorial: Mobile Business Object Development</li> <li>Tutorial: BlackBerry Application Development using Device Application Development using Device Application Development using Device Application Development using Device Application Designer</li> <li>Create native mobile device application Development using Custom Development</li> <li>Tutorial: Phone Application Development using Custom Development</li> <li>Tutorial: Windows Mobile Application Development using Custom Development</li> <li>Tutorial: Windows Mobile Application Development</li> <li>Tutorial: Windows Mobile Application Development</li> <li>Tutorial: Windows Mobile Application Development</li> <li>Tutorial: Windows Mobile Application Development</li> <li>Tutorial: Windows Mobile Application Development</li> <li>Tutorial: Windows Mobile Application Development</li> <li>Tutorial: Windows Mobile Application Development</li> <li>Tutorial: Windows Mobile Application Development</li> <li>Tutorial: Windows Mobile Application Development</li> <li>Tutorial: Mobile Workflow Package Development</li> </ul> </li> </ul> |
| Sybase Unwired WorkSpace – Mobile Business<br>Object Development | Online help for developing MBOs.<br>Audience: new and experienced developers.                                                                                                    |
|                                                                  | Use: after system installation.                                                                                                    |
| Sybase Unwired WorkSpace – Device Applica-                       | Online help for developing device applications.                                                                                                    |
| tion Development                                                 | Audience: new and experienced developers.                                                                                                    |
|                                                                  | Use: after system installation.                                                                                                    |

| Document                                                                                                    | Description                                                                                                    |
|----------------------------------------------------------------------------------------------------|----------------------------------------------------------------------------------------------------|
| Developer references for device application customization                                                                          | Information for client-side custom coding using the Client Object API.                                                                                                    |
|                                                                                                    | Audience: experienced developers.                                                                                                    |
|                                                                                                    | Use: to custom code client-side applications.                                                                                                    |
|                                                                                                    | <ul> <li>Developer Reference for BlackBerry</li> <li>Developer Reference for iOS</li> <li>Developer Reference for Mobile Workflow<br/>Packages</li> <li>Developer Reference for Windows and Win-<br/>dows Mobile</li> </ul> |
| Developer reference for Unwired Server side<br>customization – <i>Reference: Custom Develop-</i><br><i>ment for Unwired Server</i> | Information for custom coding using the Server API.                                                                                                    |
|                                                                                                    | Audience: experienced developers.                                                                                                    |
|                                                                                                    | Use: to customize and automate server-side im-<br>plementations for device applications, and ad-<br>ministration, such as data handling.                                                                                    |
|                                                                                                    | Dependencies: Use with <i>Fundamentals</i> and <i>Sybase Unwired WorkSpace – Mobile Business Object Development.</i>                                                                                                    |
| Developer reference for system administration customization – <i>Reference: Administration APIs</i>                                | Information for custom coding using administra-<br>tion APIs.                                                                                                    |
|                                                                                                    | Audience: experienced developers.                                                                                                    |
|                                                                                                    | Use: to customize and automate administration at a coding level.                                                                                                    |
|                                                                                                    | Dependencies: Use with <i>Fundamentals</i> and <i>System Administration</i> .                                                                                                    |

# Introduction to Developing Device Applications with Sybase Unwired Platform

A device application includes both business logic (the data itself and associated metadata that defines data flow and availability), and device-resident presentation and logic.

Within Sybase Unwired Platform, development tools enable both aspects of mobile application development:

• The data aspects of the mobile application are called mobile business objects (MBO), and "MBO development" refers to defining object data models with back-end enterprise information system (EIS) connections, attributes, operations, and relationships that allow

segmented data sets to be synchronized to the device. Applications can reference one or more MBOs and can include synchronization keys, load parameters, personalization, and error handling.

 Once you have developed MBOs and deployed them to Unwired Server, develop deviceresident presentation and logic for your device application by generating code to use as a base in a native IDE. Follow an API approach that uses your native IDE's Client Object API and Device Framework API. Unwired WorkSpace provides MBO code generation options targeted for specific development environments, for example, BlackBerry JDE for BlackBerry device applications, or Visual Studio for Windows Mobile device applications.

The Client Object API uses the data persistence library to access and store object data in the database on the device. Code generation takes place in Unwired WorkSpace. You can generate code manually, or by using scripts. The code generation engine applies the correct templates based on options and the MBO model, and outputs client objects.

**Note:** You can use Device Application Designer to create prototype device application code, then add custom coding for end-to-end prototyping. This guide provides some reference material for prototyping.

**Note:** See *Sybase Unwired WorkSpace – Mobile Business Object Development* for procedures and information about creating and deploying MBOs. See *Sybase Unwired WorkSpace - Device Application Development* for information about device application features and appearance.

# **Development Task Flows**

This section describes the overall development task flows, and provides information and procedures for setting up the development environment, and developing device applications.

This diagram illustrates how you can develop a device application directly from mobile business objects (MBOs), using the Object API and custom device application coding, as shown on the left. This is how you create device applications with sophisticated UI interaction, validation, business logic, and performance.

Optionally you can use Device Application Designer to create prototype device applications, as shown on the right.

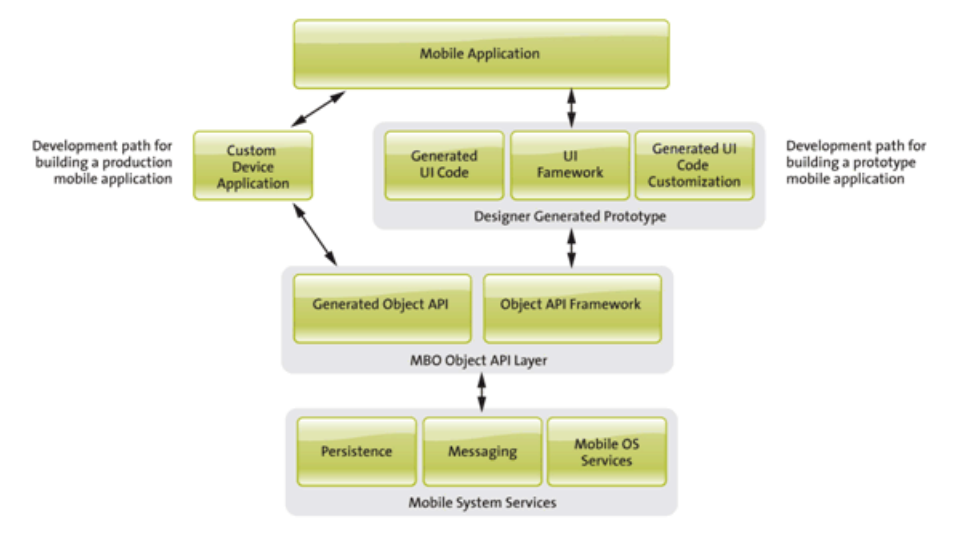

# Task Flow for C# Development

This describes a typical task flow for creating a device application using Visual Studio and C#.

Highlevel steps:

- 1. Configuring Your Windows Mobile Environment on page 8.
- 2. Generating Windows or Windows Mobile Application Project Code on page 12.
- 3. Developing a Windows Mobile Device Application Using Visual Studio on page 25.
- 4. Deploying applications:
  - a. Deploying replication-based applications on page 32.
  - **b.** *Deploying message-based applications* on page 32.

# Task Flow for Device Application Designer and C# Development

This describes a typical task flow for creating a device application prototype using the Device Application Designer with Visual Studio and C#.

Highlevel prototyping steps:

- 1. Configuring Your Windows Mobile Environment on page 8.
- **2.** *Generating Windows Mobile Device Application Code from the Device Application Designer.* on page 17.
- 3. Developing a Windows Mobile Device Application Using Visual Studio on page 25.
- 4. Deploying applications:
  - Deploying Replication-Based Applications on page 32.
  - Deploying Message-Based Applications to an Emulator or Device on page 32.

# **Configuring Your Windows Mobile Environment**

This section describes how to set up your Visual Studio development environment, and provides the location of required DLL files and client object APIs.

# **Configuring Connection Settings for the Synchronization Software**

Install and configure Microsoft ActiveSync so you can deploy and run device applications on an emulator. If you install Visual Studio 2008, the Windows Mobile Device Emulators (Windows Mobile 5) and Device Emulator Manager are already installed.

**Note:** Microsoft ActiveSync is for Windows XP. If you are using Windows Vista or Windows 2008, you must install Virtual PC 2007 SP1 and Windows Mobile Device Center to manage synchronization settings. You can download the Windows Mobile Device Center from *http://www.microsoft.com/windowsmobile/en-us/downloads/microsoft/device-center-download.mspx*.

- Install both the Windows Mobile 6 Standard SDK and the Windows Mobile 6 Professional SDK. You can download them from http://www.microsoft.com/downloads/details.aspx? familyid=06111A3A-A651-4745-88EF-3D48091A390B&displaylang=en#AdditionalInfo.
- 2. Download Microsoft ActiveSync from the *http://www.microsoft.com/windowsmobile/en-us/help/synchronize/device-synch.mspx*. Save it to your local machine. Windows XP requires version 4.5.
- 3. In Windows Explorer, double-click setup.msi to run the ActiveSync installer.

- 4. Follow the steps in the ActiveSync installer to complete the installation.
- 5. When installation is complete, restart your machine.

ActiveSync starts automatically, and its icon appears in the Windows toolbar.

- 6. Double-click the ActiveSync icon.
- 7. Select File > Connection Settings.
- 8. In the Connection Settings dialog, select all the check boxes.
- 9. Under "Allow connections to one of the following", select DMA.
- 10. Under "This computer is connected to", select Work Network.

| Waiting for dev                                                          | ice to connect                                     | Connect        |
|--------------------------------------------------------------------------|----------------------------------------------------|----------------|
| Show status icon in ta                                                   | skbar                                              |                |
| <ul> <li>Allow USB connection</li> </ul>                                 | 5                                                  |                |
| <ul> <li>Allow connections to or</li> </ul>                              | one of the following:                              |                |
| DMA                                                                      | •                                                  |                |
| his computer is connected                                                | ed to:                                             |                |
| Work Network                                                             | •                                                  |                |
|                                                                          |                                                    |                |
| <ul> <li>Open ActiveSync when</li> </ul>                                 | n my device connects                               |                |
| <ul> <li>Allow wireless connect</li> </ul>                               | tion on device when connected                      | to the desktop |
| <ul> <li>Open ActiveSync when</li> <li>Allow wireless connect</li> </ul> | n my device connects<br>tion on device when connec | ted            |
|                                                                          |                                                    |                |

11. Click OK.

#### **Configuring Windows Mobile Device Center**

Before using the Windows Mobile Device Emulator, you need to change the settings of Windows Mobile Device Center.

- 1. Open Windows Mobile Device Center.
- 2. Click Mobile Device Settings.
- 3. Click Connection Settings.
- 4. Click on the Allow connections to one of the following checkbox.
- 5. Select **DMA** in the combobox.

- **6.** On the **This computer is connected to** combobox, select **The Internet** if you want to allow the Windows Mobile device to access the Internet using Pocket IE.
- 7. Star the Windows Mobile Device Emulator.

#### Enabling Network Access from the Windows Mobile Device Emulator

When the Windows Mobile Device Emulator is started, you don't have network access by default on the device, so you must enable it.

You can start the Windows Mobile Device Emulator from Visual Studio or from the Device Emulator Manager.

**1.** To start the Emulator from Visual Studio 2008:

#### a) Select Tools > Device Emulator Manager.

- 2. If a Device Emulator is not yet connected:
  - a) Select a Device Emulator from the list and select Connect.
- 3. If you are using this Device Emulator for the first time:
  - a) In the Emulator, select **File > Configure**.
  - b) Click the **Network** tab.
  - c) Check the Enable NE2000 PCMCIA network adapter and bind to checkbox.
  - d) Select Connected network card from the list.
- 4. On the Emulator, configure the connection settings:
  - a) In the Emulator, select **Start > Settings**.
  - b) Select the **Connections** tab.
  - c) Click Connections.
  - d) Select the **Advanced** tab.
  - e) Click on Select Networks.
  - f) In the Settings window, select My Work Network in the first combobox.
  - g) Select **File > Save State** and **Exit**.
  - h) Restart the Emulator.
- 5. Right-click the current Emulator in Device Emulator Manager and select Cradle.

ActiveSync starts. Once the connection is established, you should be able to access your PC and the Web from the Device Emulator.

## **Installing Required Components**

During Sybase Unwired Platform installation, select **Windows Mobile .NET Components** to install the required files that allow you to customize the generated C# API object code.

Files include:

- Online help for Windows Mobile Client Object API and Windows Mobile Framework.
- Toolbox registration for Windows Mobile controls.

# **Client API Dependencies**

The client API assembly DLL dependencies are installed under the <UnwiredPlatform\_InstallDir>\Servers\UnwiredServer\ClientAPI directory.

The contents of the Client API directory are:

- **Ultralite** .NET Data Persistence Library and client database (UltraLite<sup>®</sup>) assemblies. This is used for replication-based synchronization client applications on Windows Mobile or Windows.
- **UltraliteJ** Client assemblies for UltraliteJ.
- dotnet Binaries of the framework classes for .NET.
  - ce: files for use on Windows CE based systems such as Windows Mobile 5+.
  - win32: files for use on full Windows based systems like Windows XP.
- **java** The framework classes that are used by the generated classes (Java ME, J2se and RIM).
- **MoMessaging** Files for installing client mobile messaging for message-based synchronization client applications.
- **SQLite** Client assemblies for SQLite. These are used for message-based synchronization client applications.
- **ServerSync** Used in replication-based synchronization applications for push notification synchronization support.
- **DeviceID** Used for replication-based synchronization applications.

The .NET assemblies listed above support Compact Framework 3.5+ on Visual Studio 2008. These project types are supported:

- Full .NET Framework 3.5+ Application
- Windows CE .NET CF 3.5+ Application
- Pocket PC .NET CF 3.5+ Application
- Smartphone .NET CF 3.5+ Application

# Mobile Business Object Code or Device Application Designer Code

Determine whether to develop a device application directly from mobile business object (MBO) generated code, or from Device Application Designer generated code, then generate the code according to your decision.

**Note:** Do not modify generated MBO API or Device Application Designer generated code directly. For Device Application Designer Code, use the customization pattern documented in this guide by either adding event handlers or customization classes. For MBO generated code,

create a layer on top of the MBOs using patterns native to the mobile operating system development to extend and add functionality.

To avoid errors or inconsistent behavior, client applications must be regenerated whenever a mobile application package has been redeployed.

## **Generating Windows or Windows Mobile Application Project Code**

After developing the mobile business objects (MBOs), generate the \*.cs files that implement the business logic and are required for Windows and Windows Mobile development.

#### Prerequisites

You must be connected to Unwired Server and the server-side (run-time) enterprise information system (EIS) data sources referenced by the MBOs in the deployed project before you generate object API code.

#### Task

- 1. From Unwired WorkSpace, right-click in the Mobile Application Diagram of the project for which you are generating code and select **Generate Code**.
- **2.** (Optional) Enter the information for these options:

**Note:** This page of the code generation wizard is seen only if you are using the Advanced developer profile.

| Option                                    | Description                                                                                                    |
|-------------------------------------------|----------------------------------------------------------------------------------------------------|
| Select code genera-<br>tion configuration | <ul> <li>Select either an existing configuration that contains code generation settings, or generate device client code without using a configuration:</li> <li>Continue without a configuration – select this option to generate device code without using a configuration.</li> <li>Select an existing configuration – select this option to either select an existing configuration from which you generate device client code, or create a new configuration. Selecting this option enables:</li> <li>Select code generation configuration – lists any existing configurations, from which you can select and use for this session. You can also delete any and all existing saved configurations.</li> <li>Create new configuration – enter the Name of the new configuration and click Create to save the configuration for this session and click Clone to modify the configuration.</li> </ul> |

3. Click Next.

4. In Select Mobile Objects, select all the MBOs in the mobile application project or select MBOs under a specific synchronization group, whose references, metadata, and dependencies (referenced MBOs) are included in the generated device code.

Dependent MBOs are automatically added (or removed) from the Dependencies section depending on your selections.

**Note:** Code generation fails if the server-side (run-time) enterprise information system (EIS) data sources referenced by the MBOs in the project are not running and available to connect to when you generate object API code.

- 5. Click Next.
- **6.** Enter the information for these configuration options:

| Option         | Description                                                                                                    |
|----------------|----------------------------------------------------------------------------------------------------|
| Language       | Select C#.                                                                                                    |
| Platform       | <ul> <li>Select the platform ( target device) from the drop-down list for which the device client code is intended.</li> <li>.NET Framework for Windows</li> <li>.NET Compact Framework 3.5 for Windows and Windows Mobile</li> </ul>                                                                                                    |
| Unwired Server | Specify a default Unwired Server connection<br>profile to which the generated code connects at<br>runtime.                                                                                                    |
| Server domain  | Choose the domain to which the generated code<br>will connect. If you specified an Unwired Serv-<br>er to which you previously connected success-<br>fully, the first domain in the list is chosen by<br>default. You can enter a different domain man-<br>ually.<br><b>Note:</b> This field is only enabled when an Un-<br>wired Server is selected. |

| Option              | Description                                                                                                    |
|---------------------|----------------------------------------------------------------------------------------------------|
| Page size           | Optionally, select the page size for the gener-<br>ated client code. If the page size is not set, the<br>default page size is 16KB at runtime. The de-<br>fault is a proposed page size based on the se-<br>lected MBO's attributes.                                                                                                    |
|                     | The page size should be larger than the sum of<br>all attribute lengths for any MBO that is inclu-<br>ded with all the MBOs selected, and must be<br>valid for the database. If the page size is<br>changed, but does not meet these guidelines,<br>object queries that use string or binary attrib-<br>utes with a <b>WHERE</b> clause may fail.                |
|                     | <b>Note:</b> This field is only enabled when an Un-<br>wired Server is selected. The page size option is<br>not enabled for message-based applications.                                                                                                    |
| Namespace           | Enter a namespace for C#.                                                                                                    |
|                     | <b>Note:</b> The namespace name should follow naming conventions for C#. Do not use ".com" in the namespace.                                                                                                    |
| Destination         | Specify the destination of the generated device<br>client files. Enter (or <b>Browse</b> ) to either a<br><b>Project path</b> (Mobile Application project) lo-<br>cation or <b>File system path</b> location. Select<br><b>Clean up destination before code generation</b><br>to clean up the destination folder before gener-<br>ating the device client files. |
| Replication-based   | Select to use replication-based synchroniza-<br>tion.                                                                                                    |
| Message-based       | Select to use message-based synchronization.                                                                                                    |
| Backward compatible | Select so the generated code is compatible with the SUP 1.2 release.                                                                                                    |

- 7. (Optional) Select Generate metadata classes to generate metadata for the attributes and operations of each generated client object.
- 8. (Optional) Select Generate metadata and object manager classes to generate both the metadata for the attributes and operations of each generated client object and an object manager for the generated metadata.

The object manager allows you to retrieve the metadata of packages, MBOs, attributes, operations, and parameters during runtime using the name instead of the object instance.

9. Click Finish when done.

The class files include all methods required to create connections, synchronize deployed MBOs with the device, query objects, and so on, as defined in your MBOs.

By default, the MBO source code is generated in the project's Generated Code folder.

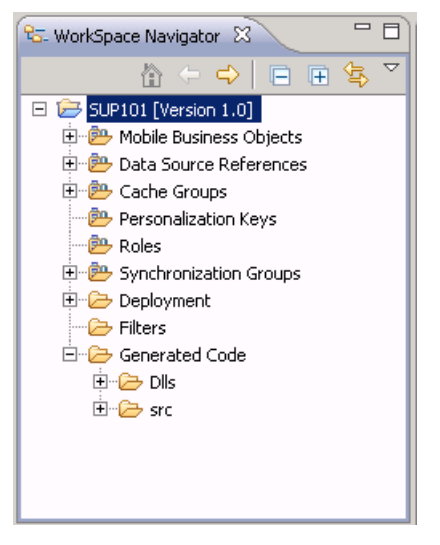

The Dlls folder contains all the referenced libraries.

If present, the doc folder contains generated code documentation.

The src folder contains generated \* . cs files. In this example, code was generated for the Customer MBO:

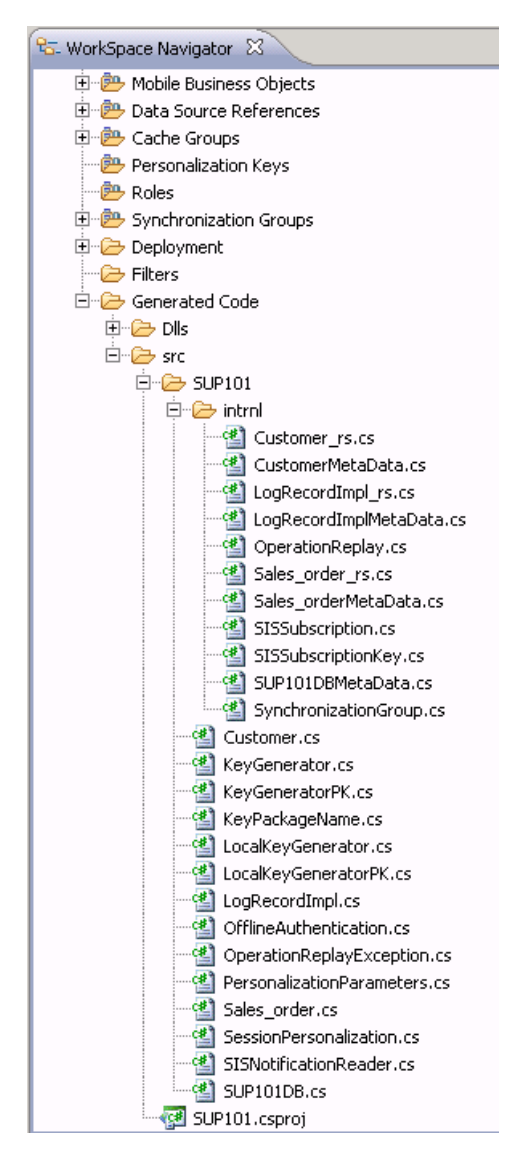

The frequently used files in this project, which you can view by double-clicking the file, include:

| .cs File                                               | Description                                                         |
|--------------------------------------------------------|---------------------------------------------------------------------|
| Project file, in the format <i>projectName</i> .csproj | The project file of the generated code, for example, SUP101.csproj. |

#### Table 2. Source Code File Descriptions

| .cs File                                                                                    | Description                                                                              |
|---------------------------------------------------------------------------------------------|------------------------------------------------------------------------------------------|
| MBO class (for example, Customer.<br>cs)                                                    | Includes all the attributes, operations, object queries, and so on, defined in the MBO.  |
| Metadata class (for example, Customer-<br>MetaData.cs)                                      | Includes attribute and operation metadata.                                               |
| Synchronization parameter class (for example,<br>CustomerSynchronization-<br>Parameters.cs) | Includes any synchronization parameters de-<br>fined in this MBO.                        |
| Key generator classes (for example, Key-<br>Generator.cs)                                   | Includes surrogate key generator used to iden-<br>tify and track MBO instances and data. |
| Personalization parameter classes (for example, PersonalizationParame-ters.cs)              | Includes any defined personalization keys.                                               |
| Connection and synchronization classes (for example, SUP_101DB.cs)                          | Includes the Unwired Server connection infor-<br>mation and synchronization methods      |

# Generating Windows Mobile Device Application Code from the Device Application Designer

After developing the mobile business objects (MBOs), begin device application development using the Device Application Designer, then use the Generate Device Application wizard to generate the device application code required for further development in Visual Studio.

Use this procedure if you are developing Windows Mobile device applications using both the Device Application Designer and Visual Studio.

- 1. From Unwired WorkSpace, select File > New > Device Application Designer.
- 2. Follow the Device Application Designer wizard instructions to create a Device Application Designer project based on the developed mobile business objects (MBOs) appropriate for the type of Windows Mobile device application you are developing, and click **Finish**:
- **3.** Develop as much of the device application as you want using the Device Application Designer.

See the Device Application Designer documentation.

**4.** Generate the code for a Windows Mobile Device application, then extend and debug the code in Visual Studio.

### Generating Code For a Windows Mobile Device Application

Use the Generate Device Application wizard to generate code for a Windows Mobile device application.

- 1. Click the Verify icon in the toolbar to verify the device application has no errors.
- 2. Click the code generation icon 🚨 on the toolbar.
- **3.** In the Generate Device Application wizard, select **Windows Mobile** and, optionally, select:

| Option   | Description                                                                                                    |
|----------|----------------------------------------------------------------------------------------------------|
| Locale   | Expand this section to see a list of available locales from which you can select.                                                                                                    |
| Advanced | <ul> <li>Expand this section for advanced options:</li> <li>Check mobile business object on Sybase<br/>Unwired Platform Server – select to verify<br/>that the mobile business objects that are<br/>used in the device application exist on the<br/>corresponding Unwired Server.</li> <li>Mobile Business Object Group – the mo-<br/>bile business object group that contains the<br/>mobile business objects you want to verify.<br/>To generate code for the Mobile Applica-<br/>tion Project, click Generate Code.Use the<br/>wizard to generate the metadata classes for<br/>the selected mobile business objects.</li> </ul> |

#### 4. Click Next.

5. Enter the information for the device application code generation options:

| Option                  | Description                          |  |  |
|-------------------------|--------------------------------------|--|--|
| Favorite Configurations | Select a configuration.              |  |  |
| Device                  | • Target device – select the device. |  |  |

| Option          | Description                                                                                                    |
|-----------------|----------------------------------------------------------------------------------------------------|
| Code Generation | <ul> <li>Visual Studio solutions folder – accept the<br/>default or click <b>Browse</b> to enter the location<br/>for the Visual Studio Solutions folder.</li> </ul> |
|                 | <b>Note:</b> A .cab file is generated and placed in the Visual Studio solutions folder.                                                                              |
|                 | • Solution name – enter the name of the Vis-<br>ual Studio solution.                                                                                                 |
|                 | <ul> <li>Delete solution folder prior to generation –<br/>remove existing source folders before re-<br/>generating the Visual Studio solution.</li> </ul>            |
|                 | <ul> <li>Generate replication based application –<br/>select if the application has replication<br/>based synchronization.</li> </ul>                                |
|                 | <ul> <li>Generate messaging based application –<br/>select if the application has message based<br/>synchronization.</li> </ul>                                      |

| Option   | Description                                                                                                    |
|----------|----------------------------------------------------------------------------------------------------|
| Advanced | <ul> <li>When the device application code is generated, two projects are created—the client project, which contains the user interface screens, and the mobile application project, which contains the mobile business objects that are used to access and update the data.</li> <li>Client project name – enter the name of the project that contains the user interface.</li> <li>Client project namespace – enter the name of the generated . exe file for the project. This is the name that appears on the mobile device.</li> <li>Mobile application project name – the name of the generated . exe file for the project that contains the mobile device.</li> <li>Mobile application project name – the name of the Mobile Application Project that contains the mobile business objects used in the device application.</li> <li>Mobile application project assembly name – accept the default or enter the name for the .dll of the mobile application project.</li> <li>Client project icon – click Browse to select an icon with which to associate the generated . exe file. This is the icon that appears on the mobile device.</li> <li>Generate source codes for Sybase Windows frameworks – select to generate sources for Sybase Unwired Platform Windows frameworks, including stock screens and actions.</li> <li>Deploy to an ActiveSync connected device or emulator – select this option to deploy the generated code to a Windows Mobile device or emulator. ActiveSync enables the transferring and installation of the application of the application of the application of the application is the generated code to a Windows Mobile device.</li> </ul> |
|          | <ul> <li>Note: ActiveSync is for Windows XP. Windows Vista, Windows 7, and Windows 2008 uses Windows Mobile Device Center.</li> <li>Create a shortcut in Programs – select to</li> </ul>                                                                                                    |
|          | <ul><li>create a shortcut in the Programs folder on<br/>the device.</li><li>Shortcut name – enter a name for the short-<br/>cut.</li></ul>                                                                                                    |

| Option | Description                                                                                                    |  |  |  |
|--------|----------------------------------------------------------------------------------------------------|--|--|--|
|        | <ul> <li>Deployment timeout (minutes) – the maximum time to wait for deployment to the device.</li> <li>Perform silent install – use this option only when you are deploying to the emulator (not the device itself). This enables deployment to proceed with no user input.</li> </ul> |  |  |  |

- **6.** (Optional) Click **Start Device Emulator Manager** if the Device Emulator Manager is not already running and you want to deploy the application to an emulator.
- 7. Click Finish.

### **Device Application Designer Generated Solution Files and Projects**

The Device Application Designer generated code consists of a solution file and several projects, including the UI project, MBO project, Settings project, and settingProxy project.

| Name                                                         | Source Model                                                                                                    | Description                                                                                                    |
|--------------------------------------------------------------|----------------------------------------------------------------------------------------------------|----------------------------------------------------------------------------------------------------|
| Solution File                                                | Solution name from the generation op-<br>tion.                                                                                                    | Visual Studio solution file to man-<br>age all the generated projects. For<br>example, Customer.sln.                                                                                   |
| Mobile Business Object (MBO) project                         | The MBO domain project is generated<br>from the MBO domain model defini-<br>tion. The project name is defined in the<br>project generation options.                                                                                                   | This project contains the generated<br>Client API code (for example, Cus-<br>tomer_MBO.csproj).                                                                                        |
| Windows Mobile UI<br>project                                 | The Windows Mobile application<br>project is generated from the Device<br>Application Designer definition. The<br>Project name and namespace are de-<br>fined in the Windows Mobile applica-<br>tion generation <b>Client project name</b><br>option. | This project contains all the UI-re-<br>lated application code. The name<br>depends on the mobile business ob-<br>ject project (for example, Custom-<br>er_UI.csproj).                 |
| Sybase.UnwiredPlat-<br>form.Windows.Stock-<br>Screen project | The Windows Mobile Device Frame-<br>work, including UI framework, and a<br>framework that approximates the De-<br>vice Application Designer.                                                                                                    | This framework can be generated as<br>source or as a .dll, and is generated<br>only if the <b>Generate source codes</b><br><b>for Sybase windows frameworks</b><br>option is selected. |

Table 3. Solution file and projects

| Name                 | Source Model                                                                             | Description                                                                                                    |  |
|----------------------|------------------------------------------------------------------------------------------|----------------------------------------------------------------------------------------------------|--|
| Settings Project     | The setting screen definitions in the<br>Device Application Designer.                    | This project is generated when<br>there are settings screens in the De-<br>vice Application Designer, and if<br>you use one of the Settings stock<br>screens in DAD.<br>The generated project provides a<br>Settings application that allows<br>users to configure various setting<br>options of the application. |  |
| SettingProxy project | An addin to the setting screen defini-<br>tions in the Device Application De-<br>signer. | This project is generated when<br>there are settings screens in the De-<br>vice Application Designer, and if<br>you use one of the Settings stock<br>screens in DAD.<br>The addin allows users to invoke the<br>Settings application directly from<br>the Windows Mobile Settings fold-<br>er.                    |  |

### Generation Gap Pattern Support

To allow developers to extend generated code and keep modifications, Sybase supports a generation gap pattern. This pattern makes use of a C# partial classes to provide customization. For certain logic-related classes, a "protected virtual" method lets you override the method with your own implementation.

An application consists of both generated code and customized code.

| 😚 Benchmark - Microsoft Visual Studio                              |             |                             |               |                                                                                                    |                                                                                                    | X   |
|--------------------------------------------------------------------|-------------|-----------------------------|---------------|----------------------------------------------------------------------------------------------------|----------------------------------------------------------------------------------------------------|-----|
| Eile Edit View Project Build Debug Data Tools Test                 | Window Help |                             |               |                                                                                                    |                                                                                                    |     |
| 👔 • 🔤 • 💕 🚽 🗿 👗 🐚 🖭 🔊 • (* • 💭 • 🖏                                 | Debug       | <ul> <li>Any CPU</li> </ul> | •             | MenuItemRight                                                                                                    | - 🕺 🕾 🖄 🏷 🛃 🖸                                                                                                    | • - |
| Windows Mobile 6 Classic Emulator 🔹 🦣 🚚 🚛 💷                        | 単同さ         | ्या जिल्ला म                | 日日日日日         | ■ 000 He 000 00   鼻                                                                                                    | 화 화 하 [편 문] 역 명 [별] 원                                                                                                    | -   |
| FormCreateCuster.designer.cs FormCreateCustomer.cs                 | FormCreateC | uster.cs [Design]           | ] = ×         | Solution Explorer - Solution 't                                                                                                    | Benchmark' (3 projects) 🛛 🗸 4                                                                                                    | ×   |
| Set                                                                |             |                             | ~             | 🔁 🔂 🖬                                                                                                    |                                                                                                    |     |
| Benchmark Create customer Id: fiame: hame: address: address: adty: |             |                             | я<br><u>У</u> | Subion Benchmark (2)     Sybase Mobile Ap     Sybase Mobile Ap     Sybase Mobile Ap     Sybase Mobile A     Sybase Mobile A     Sybase Mobile | projects)<br>pp.Client<br>eCustomer.cs<br>eCustomerController.cs<br>eSales_order.cs<br>eSales_order.cs<br>merController.cs<br>merDetails.cs<br>merDetails.cs<br>t.cs<br>t.cs<br>t.cos<br>tcontainercController.cs |     |
|                                                                    |             |                             |               | HermLayou                                                                                                    | order.cs                                                                                                    |     |
| Error List                                                         |             |                             | - 1 X         | - 🔄 FormSales                                                                                                    | orderController.cs                                                                                                    |     |
| 0 0 Errors 0 0 Warnings 1 0 Messages                               |             |                             | • + A         | FormSales_                                                                                                    | _orderDetails.cs<br>orderDetailsController.cs                                                                                                    |     |
| Description                                                        | File        | L Colum                     | n Project     | E FormTable                                                                                                    | OfContents.cs                                                                                                    | ~   |
|                                                                    | 1.4.65      |                             |               |                                                                                                    | ss view                                                                                                    |     |
|                                                                    |             |                             |               | Properties                                                                                                    | - 4<br>-                                                                                                    | ×   |
|                                                                    |             |                             |               | GeneratedCode Folder Pr                                                                                                    | operties                                                                                                    | -   |
|                                                                    |             |                             |               |                                                                                                    |                                                                                                    |     |
|                                                                    |             |                             |               | Folder Name                                                                                                    | GeneratedCode                                                                                                    |     |
|                                                                    |             |                             |               | Folder Name                                                                                                    |                                                                                                    |     |
| Error List - Donding Charleing                                     |             |                             |               | Name of this folder                                                                                                    |                                                                                                    |     |
| Ready                                                              |             |                             |               |                                                                                                    |                                                                                                    | _   |

Following is an example of the FormCreateCustomerController class:

```
/// <summary>
/// The Base class of FormCreateCustomerController
/// </summary>
internal abstract class FormCreateCustomerControllerBase :
  ControllerBase
ł
 public FormCreateCustomerControllerBase(IFormPart form)
    : base(form)
  // button (Submit) click event handler
  internal virtual void
    SubmitButton_Handler(FormsManagerDataObject dataObject)
    . . . .
/// <summary>
/// The Controller class of Form FormCreateCustomer
/// </summary>
internal partial class FormCreateCustomerController :
  FormCreateCustomerControllerBase
{
 public FormCreateCustomerController(IFormPart form)
```

```
: base(form)
{
}
```

You may want to customize the business logic. For example, if you want to customize the **Submit** action, you could do the following:

- Create a MyFormCreateCustomerController.cs class in the CustomizedCode folder
- Change the default code to:

```
internal partial class FormCreateCustomerController
{
    internal override void
SubmitButton_Handler(Sybase.UnwiredPlatform.Windows.Forms.FormsMana
gerDataObject dataObject)
    {
        // Add your custom actions here
        MessageBox.Show("Before Submit!");
        // Perform the default action
        base.SubmitButton_Handler(dataObject);
    }
}
```

#### Windows Mobile UI Project

The Windows Mobile UI project contains these classes and files:

| Class                                  | Description                                                                                                    |
|----------------------------------------|----------------------------------------------------------------------------------------------------|
| Program.cs                             | The main entry of the application.                                                                                                    |
| ApplicationInit.cs                     | Code to initialize the application.                                                                                                    |
| GlobalResource                         | All the localized text used by stock screen.                                                                                                    |
| Generated Code\Form*.cs                | The Generated Form class extends FormBase. It<br>is generated from the Device Application De-<br>signer screen; the UI definition is generated in<br>this screen. |
| Generated Code\Form*Controller.cs      | The Controller class contains the data access and event handler code of the forms.                                                                                |
| Generated Code\DataStore\*DataStore.cs | The DataStore class wraps the access of the MBO object and keeps the context of the MBO.                                                                          |
| Properties\DataSources\*.datasource    | The data sources for data binding.                                                                                                    |

| Table 4. | Classes | and Files | in the | Windows | Mobile | <b>UI</b> Pro | oject |
|----------|---------|-----------|--------|---------|--------|---------------|-------|
|          |         |           |        |         |        |               |       |

# Developing a Windows Mobile Device Application Using Visual Studio

After you import Unwired WorkSpace projects (mobile application or Device Application Designer) and associated libraries into the development environment, use the Client Object API, Windows Device Framework, and native APIs to create or customize your device applications.

**Note:** Do not modify generated MBO API or Device Application Designer generated code directly. For Device Application Designer Code, use the customization pattern documented in this guide by either adding event handlers or customization classes. For MBO generated code, create a layer on top of the MBOs using patterns native to the mobile operating system development to extend and add functionality.

# **Project Setup**

You can create Visual Studio projects in three ways.

- Create the project from Visual Studio.
- Create the project from a Sybase Unwired Platform Device Application Designer generated project.
- Create the project from a Sybase Unwired Platfrom generated object API project.

### **Creating a Mobile Application Project**

This describes how to set up a project in Visual Studio. You must add the required libraries as references in the Visual Studio project. The libraries needed depend on client application platform and synchronization method (replication-based or message-based).

You can use this method to create replication-based and message-based synchronization client projects.

1. Add the following libraries as references in the Visual Studio project:

Replication-based synchronization:

- sup-client.dll from <UnwiredPlatform\_InstallDir>\Servers
  \UnwiredServer\ClientAPI\dotnet\<platform>.
- iAnywhere.Data.UltraLite.dll from <UnwiredPlatform\_InstallDir>\Servers\UnwiredServer \ClientAPI\Ultralite\<platform>\Assembly\V2.
- iAnywhere.Data.UltraLite.resources.dll(several languages are supported) - from <UnwiredPlatform\_InstallDir>\Servers \UnwiredServer\ClientAPI\Ultralite\<platform>\Assembly \V2\<language>.

Message-based synchronization:

- sup-client.dll from <UnwiredPlatform\_InstallDir>\Servers
  \UnwiredServer\ClientAPI\dotnet\<platform>.
- For Windows 64-bit, System.Data.SQLite.DLL from <UnwiredPlatform\_InstallDir>\Servers\UnwiredServer \ClientAPI\SQLite\x64.
- For Windows 32-bit, System.Data.SQLite.DLL from <UnwiredPlatform\_InstallDir>\Servers\UnwiredServer \ClientAPI\SQLite
- 2. For replication-based synchronization, add the following libraries as items in the Visual Studio project. Set "Build Action" to "Content" and "Copy to Output Directory" to Copy always.
  - ulnet11.dll from <UnwiredPlatform\_InstallDir>\Servers \UnwiredServer\ClientAPI\Ultralite\<platform>.
  - mlcrsall.dll(if HTTPS protocol is used) from <UnwiredPlatform\_InstallDir>\Servers\UnwiredServer \ClientAPI\Ultralite\<platform>.
  - PUtilTRU.dll from <UnwiredPlatform\_InstallDir>\Servers \UnwiredServer\ClientAPI\DeviceID\<platform>.
- **3.** (Optional) This step is required only for Pocket PC and Smartphone clients. For messagebased synchronization, add the following libraries as items in the Visual Studio project and set "Build Action" to "Content" and "Copy to Output Directory" to **Copy always**.
  - SQLite.Interop.065.DLL from <UnwiredPlatform\_InstallDir> \UnwiredPlatform\Servers\UnwiredServer\ClientAPI\SQLite \CompactFramework.

# Windows Mobile Libraries

These Sybase Unwired Platform Windows Mobile Framework DLLs must be located in Unwired\_WorkSpace\VisualStudio\ComponentLibrary:

- Sybase.UnwiredPlatform.Windows.dll
- Sybase.UnwiredPlatform.Windows.Forms.dll
- Sybase.UnwiredPlatform.Windows.StockScreens.dll

# Windows Mobile Development

Develop a Windows Mobile application by generating the Visual Studio 2008 projects in C#, and running the application in the device or on a simulator to test.

1. Either generate an application using the Device Application Designer, or generate Mobile Business Objects (MBOs), then create a new Visual Studio project, the import generated MBOs, and create the user interface.

- 2. Add business logic to the generated code through the Windows Mobile Client Object API. See *Developer Reference for Windows and Windows Mobile* > *Reference* > *Client Object* API.
- **3.** Change the default user interface through the Windows Mobile Device Framework. See *Developer Reference for Windows and Windows Mobile* > *Reference* > *Windows Mobile Device Framework API.*
- 4. Run the application in the device or on a simulator.

#### Integrating Help into a Project

When you generate MBOs or client applications for Windows Mobile from Unwired WorkSpace, an XML file is generated for the MBOs. The generated Visual Studio project for the forms can also generate a XML file. When you compile a project, an XML file is generated. You can use these XML files to generate online help.

To generate online help for Visual Studio 2008, you can use Sandcastle and Sandcastle Help File Builder. You can download and install Sandcastle and Sandcastle Help File Builder from these locations:

- http://sandcastle.codeplex.com/Wikipage
- http://shfb.codeplex.com/releases

To integrate help into your project build:

- 1. Add the /doc option in your project build, so that it can generate an XML file from the comments. You can also configure this option in the Visual Studio project properties. On the Build tab, select XML documentation and provide a file name.
- 2. Create a SandCastle Help File Builder project (.shfb file). Specify the assemblies and the XML file generated from the comments as input. You can also specify other help properties.
- 3. Use the .shfb project file in a script to build the document. For example:

```
<Target Name="Documentation">
  <Exec Command="$(SandCastleHelpBuilderPath) <shfb project
file>.shfb" />
</Target>
```

#### **Debugging Windows and Windows Mobile Device Development**

Device client and Unwired Server troubleshooting tools for diagnosing Microsoft Windows and Windows Mobile development problems.

#### Client-Side Debugging

Problems on the device client side that may cause client application problems:

- Unwired Server connection failed.
- Data does not appear on the client device.
- Physical device problems, such as low battery or low memory.

To find out more information on the device client side:

- If you have implemented debugging in your generated or custom code (which Sybase recommends), turn on debugging and review the debugging information. See *Developer Reference for Windows and Windows Mobile* about using the MBOLogger class to add log levels to messages reported to the console.
- Check the log record on the device. Use the DatabaseClass.GetLogRecord(Sybase.Persistence.Query) or Entity.GetLogRecords methods.

This is the log format

```
level,code,eisCode,message,component,entityKey,operation,requestI
d,timestamp
```

This log format generates output similar to:

```
level code eisCode message component entityKey operation requestId
timestamp
5,500,'','java.lang.SecurityException:Authorization failed:
Domain = default Package = end2end.rdb:1.0 mboName =
simpleCustomer action =
delete','simpleCustomer','100001','delete','100014','2010-05-11
14:45:59.710'
```

- level the log level currently set. Values include: 1 = TRACE, 2 = DEBUG, 3 = INFO, 4 = WARN, 5 = ERROR, 6 = FATAL, 7 = OFF.
- code Unwired Server administration codes.
  - Replication-based synchronization codes:
    - 200 success.
    - 500 failure.
  - Message-based synchronization codes:
    - 401 the client request included invalid credentials, or authentication failed for some other reason.
    - 403 the client request included valid credentials, but the user does not have permission to access the requested resource (package, mobile business object —MBO, or operation).
    - 404 the client attempted to access a nonexistent package or mobile business object.
    - 405 there is no valid license to check out for the client.
    - 409 back-end EIS is deadlocked.
    - 412 back-end EIS threw a constraint exception.
    - 500 an unexpected (unspecified) server failure.
    - 503 back-end EIS is not responding or the connection is terminated.
- eisCode maps to HTTP error codes. If no mapping exists, defaults to error code 500 (an unexpected server failure).
- message the message content.
- component MBO name.

- entityKey MBO surrogate key, used to identify and track MBO instances and data.
- operation operation name.
- requestId operation replay request ID or messaging-based synchronization message request ID.
- timestamp message logged time, or operation execution time.
- If you have implemented onConnectionStatusChange for message-based synchronization in Callback Handler, the connection status between Unwired Server and the device is reported on the device. See the *Developer Reference for Windows and Windows Mobile* for Callback Handler information. The device connection status, device connection type, and connection error message are reported on the device:
  - 1 current device connection status.
  - 2 current device connection type.
  - 3 connection error message.

#### Server-Side Debugging

Problems on the Unwired Server side that may cause device client problems:

- The domain or package does not exist. If you create a new domain, whose default status is disabled, it is unavailable until enabled.
- Authentication failed for the synchronizing user.
- The operation role check failed for the synchronizing user.
- Back-end authentication failed.
- An operation failed on the remote, replication database back end, for example, a table or foreign key does not exist.
- An operation failed on the Web Service, REST, or SAP<sup>®</sup> back end.

To find out more information on the Unwired Server side:

- Check the Unwired Server log files.
- For message-based synchronization mode, you can set the log level to DEBUG to obtain detailed information in the log files:
  - 1. Check the global SUP MSG log level in <serrver\_install\_folder> \UnwiredPlatform\Servers\UnwiredServer\Repository \logging-configuration.xml to ensure the Log level of <Entity EntityTypeId="MSG"> is set to DEBUG.
  - 2. Modify the log level for the module SUPBridge and JmsBridge in <*server\_install\_folder*>\UnwiredPlatform\Servers \MessagingServer\Data\TraceConfig.xml to DEBUG.
  - 3. Check the SUPBridge and JMSBridge logs, for detailed information.

**Note:** It is important to return to INFO mode as soon as possible, since DEBUG mode can effect system performance.

- You can also obtain DEBUG information for a specific device:
  - View information through the SCC administration console:
    - **1.** Set the DEBUG level to a higher value for a specified device through SCC administration console.
    - 2. Set the TRACE file size to be more than 50KB.
    - **3.** View the trace file through SCC.
  - Check the <server\_install\_folder>\UnwiredPlatform\Servers \MessagingServer\Data directory to see the mobile device client log files for information about a specific device.

**Note:** It is important to return to INFO mode as soon as possible, since DEBUG mode can effect system performance.

# Implementing SyncNow for MBS Applications

You can implement SyncNow for message-based synchronization applications for Windows or Windows Mobile using the Sybase.Persistence.CallbackHandler.The onConnectionStatus methods provide the implementation.

- 1. In Mobile Application Diagram, generate Windows Mobile code. Select Messagebased as one of the configuration parameters.
- 2. In the generated code, call the client API and implement Callback OnSynchronize() to implement the SyncNow functionality. See Developer Reference for Windows and Windows Mobile > Reference > Windows Mobile Client Object API > Utility APIs > Callback Handlers.

A sample SyncNow method looks like:

```
public void SyncNow()
     int connStatus =
Sybase.Persistence.MessagingClient.ConnectionStatus;
     int MAX_WAIT_TIME_OUT = 300; // 5 minutes
     int timeout = 0;
    while (connStatus != DeviceConnectionStatus.CONNECTED)
           timeout++;
           Thread.Sleep(1000);
           if (timeout >= MAX_WAIT_TIME_OUT)
                throw new
Sybase.Persistence.PersistenceException("Waiting timeout: " +
MAX_WAIT_TIME_OUT + " seconds");
           connStatus =
Sybase.Persistence.MessagingClient.ConnectionStatus;
     }
     if (!DsTestDB.IsSubscribed())
```

```
DsTestDB.LoginToSync("test", "test123");
DsTestDB.Subscribe();
}
DsTestDB.BeginSynchronize();
int MAX_SYNC_TIMEOUT = 3600; // one hour ?
timeout = 0;
while (!TestMain.syncFinished)
{
timeout++;
Thread.Sleep(1000);
if (timeout >= MAX_SYNC_TIMEOUT)
{
throw new
Sybase.Persistence.PersistenceException("Waiting SYNC timeout: "
+ MAX_SYNC_TIMEOUT + "seconds");
}
}
```

**3.** To determine whether all data is successfully downloaded or uploaded, the client application can send a synchronize message to the server, and should receive a callback. (The client must subscribe to the package as shown above). A sample callback looks similar to:

```
public class TextResponseHandler : DefaultCallbackHandler
    public override void OnConnectionStatusChange(int connStatus,
int connType, int errorCode, string errorMessage)
         Console.WriteLine("Device Connection status changed to :
" + connStatus);
           if (errorMessage != null && errorMessage.Length > 0)
                Console.WriteLine("Connection error: " +
errorMessage);
    public override SynchronizationAction
OnSynchronize(Sybase.Collections.GenericList<ISynchronizationGrou
p> groups, Sybase.Persistence.SynchronizationContext context)
           Console.WriteLine("synchronize request processed
returned. ");
           SynchronizationStatus status = context.Status;
           if (status == SynchronizationStatus.FINISHING)
                Console.WriteLine("synchronizeResult");
           else if (status == SynchronizationStatus.ERROR)
                Console.WriteLine("synchronizeFailed");
           lock (typeof(TestMain))
                TestMain.syncFinished = true;
```

```
}
return SynchronizationAction.CONTINUE;
}
.....
```

- **4.** On the device, two options are available to view error messages related to connection status:
  - Using the callback, the connection error messages appear on the device:

```
public override void OnConnectionStatusChange(int connStatus,
int connType, int errorCode, string errorMessage)
{
    Console.WriteLine("Device Connection status changed to : "
    + connStatus);
        if (errorMessage != null && errorMessage.Length > 0)
        {
            Console.WriteLine("Connection error: " +
        errorMessage);
        }
}
```

• The user can access Sybase Settings > Show Log to see the detail device status.

# **Application Deployment to Devices**

Deploy mobile applications to devices and register the devices with Unwired Server.

### **Deploying Replication-Based Applications**

Deploy replication-based applications to a Device Emulator or connected device.

- **1.** To deploy a replication-based application from Visual Studio, compile the project and deploy the application to the emulator or the real device.
- **2.** If you are using a Device Emulator, define a shared folder and copy the file in that folder from your machine so the Emulator can access it.
- **3.** Using Windows and a connected device, use the Virtual folder on your machine to copy the application's .cab file to the device or memory card.

## **Deploying Message-Based Applications to an Emulator or Device**

The Sybase Messaging Client requires a .cab file. Pocket PCs require SUPMessaging\_Pro.cab, and Smartphones require SUPMessaging\_Std.cab.

**Note:** ActiveSync is for Windows XP. Windows Vista, Windows 7, and Windows 2008 uses Windows Mobile Device Center.

 In Visual Studio, select Tools > Emulator Manager to deploy to an Emulator, or Connect to Device to deploy to a connected device.
- 2. From the list of devices, right-click the emulator to which to deploy the application and select **Connect**.
- **3.** Right-click on the same emulator and select **Cradle**. Microsoft ActiveSync appears.
- 4. If the Microsoft ActiveSync configuration window appears, click Cancel.
- 5. In Microsoft ActiveSync, click Explore.
- 6. In the Mobile Device window, double-click **My Windows Mobile-based Device**. The device's file system root folder opens.
- 7. Navigate to <UnwiredPlatform\_InstallDir>\UnwiredPlatform \Servers\UnwiredServer\ClientAPI\MoMessaging\wm and copy the SUPMessaging\_Pro.cab file (for Pocket PC) or the SUPMessaging\_Std.cab file (for Smartphone) to the device's root folder.
- 8. Use File Explorer on the device emulator to browse to where you placed the . cab file.
- 9. Click on . cab once to start the installation.

### **Message-based Synchronization Overview**

The message-based synchronization model:

- Uses an asynchronous messaging protocol.
- Provides reliable messaging between the device and the server.
- Provides fine-grained synchronization (synchronization is provided at the data level each process communicates only with the process it depends on).
- Best for always available mode.

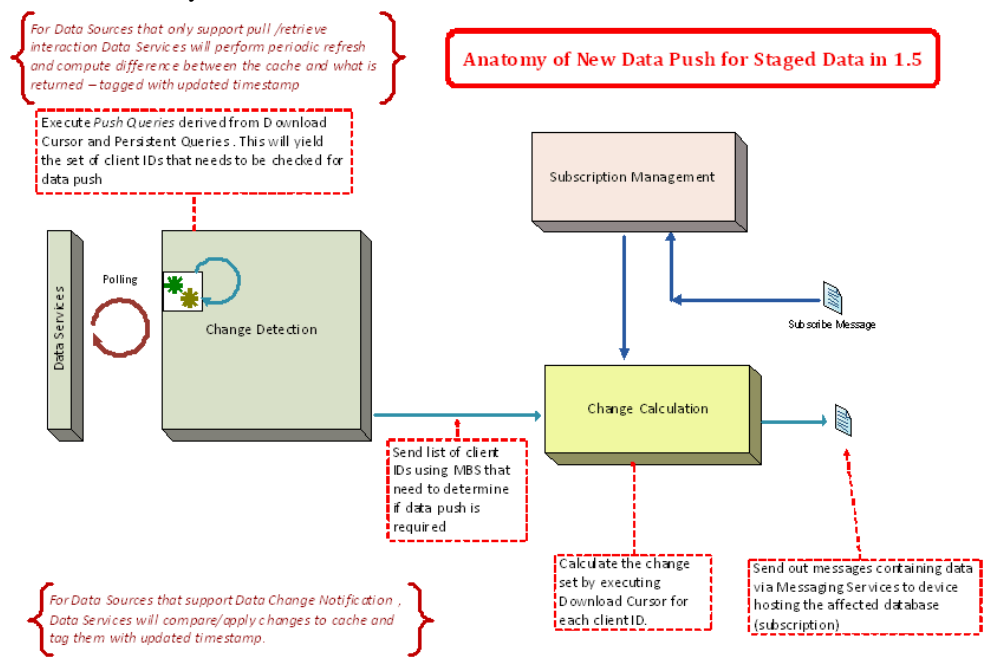

### **Device Registration**

Messaging devices contain applications that send and receive data through messaging. An administrator must configure the device activation template properties for message-based synchronization (MBS) devices. Device activation requires user registration. Upon successful registration, the device is activated and set up with the template the administrator has selected.

Device registration pairs a user and a device once the user supplies the correct activation code. This information is stored in the messaging database, which contains extensive information about users and their corresponding mobile devices.

Users who are registered but who have not yet installed the software are listed in the window as registered, and their e-mail messages and PIM items are queued by Unwired Server for later delivery. Typically, device registration occurs when the user initially attempts to connect to Unwired Server. However, an administrator can force a user to reregister if there is data corruption on the device, or if the user is assigned a new device. This reestablishes the relationship between the user and the device, and refreshes the entire data set on the device

**Note:** For more information on device registration, see *Sybase Unwired Platform System Administration > Device and User Management > Messaging Devices, Sybase Unwired Platform System Administration > Device and User Management > Messaging Devices > Device Registration and Activation,* and *Sybase Unwired Platform System Administration > Device and User Management > Device Provisioning.* 

Device registration requires user registration from the physical device.

- 1. Locate the device registration program in \Program Files\SybaseSettings.
- **2.** Double-click the program, then click the **Next Connection** icon. You see the Connection window.
- 3. Enter the information for your Sybase Messaging Server configuration and account:
  - Server Name The Unwired Server servername.
  - Server Port The port on which the Unwired Server is listening.
  - **Farm ID** The company ID. In cases where a relay server is used, this parameter corresponds to the farm ID of the relay server.
  - User Name The username registered with the Unwired Server.
  - Activation Code The activation code.

| 0                                                                          | -                                       | P                                 | L  |
|----------------------------------------------------------------------------|-----------------------------------------|-----------------------------------|----|
| Sybase Sel                                                                 | ttings                                  | r <sup>‡</sup> x <sup>™</sup> x ■ | ŧ  |
| Server Name:<br>Server Port:<br>Farm ID:<br>User Name:<br>Activation Code: | test-machin<br>5001<br>0<br>test<br>123 | e                                 |    |
| Done                                                                       |                                         | Canc                              | el |
| 1                                                                          |                                         |                                   |    |

**Development Task Flows** 

This section describes the Client Object API and Device Framework API. Classes are defined and sample code is provided.

# **Generated API Help**

Generated API help is included in the Sybase Unwired Platform installation directory.

C# documentation, which provides a complete reference to the APIs:

- Compiled help for the Device Framework API is installed to <UnwiredPlatform\_InstallDir>\Unwired\_WorkSpace \VisualStudio\ComponentLibrary\help.
- You can integrate help for generated code from mobile business objects (MBOs) into your Visual Studio project. See *Integrating Help into a Project*.

# Windows Mobile Client Object API

Describes solutions and examples for tasks and uses of the Sybase Unwired Platform Windows Mobile Client Object API. The Client Object API enables you to customize mobile business object data flow and handling for the Windows Mobile device application.

# **Connection APIs**

The Connection APIs contain methods for managing local database information, establishing a connection with the Unwired Server and authenticating.

# ConnectionProfile

The ConnectionProfile class manages local database information. You can use it to set the encryption key, which you must do before creating a local database.

```
ConnectionProfile cp = SampleAppDB.GetConnectionProfile();
cp.SetEncryptionKey("Your key");
cp.Save();
```

# **SynchronizationProfile**

Before synchronizing with Unwired Server, you must configure a client with information for establishing a connection with the Unwired Server where the mobile application has been deployed.

```
ConnectionProfile cp = SampleAppDB.GetSynchronizationProfile();
cp.DomainName = "default";
```

This example is to call relay server for replication-based synchronization:

```
ConnectionProfile cp = SampleAppDB.GetSynchronizationProfile();
    cp.ServerName = "Relay_Server";
    cp.PortNumber = 80;
    cp.NetworkStreamParams = "url_suffix=ias_relay_server/client/
rs_client.dll/Ryan.SUPFarm";
    cp.Save();
```

You can set certificate information in SynchronizationProfile.

```
ConnectionProfile profile = MyDatabase.GetSynchronizationProfile();
profile.DomainName = "default";
profile.ServerName = "host-name";
profile.PortNumber = 2481;
profile.NetworkProtocol = "https";
profile.NetworkStreamParams =
"trusted_certificates=rsa_public_cert.crt";
```

### **Authentication**

The generated package database class provides a default synchronization connection profile according to the Unwired Server connection profile and Server Domain selected during code generation. You can log in to the Unwired Server with your user name and credentials.

The package database class provides these methods for logging in to the Unwired Server:

OnlineLogin authenticates credentials against the Unwired Server.

OfflineLogin authenticates against the last successfully authenticated credentials. There is no communication with Unwired Server in this method.

LoginToSync synchronizes the KeyGenerator from the Unwired Server with the client. The KeyGenerator is an MBO for storing key values that are known to both the server and the client. On LoginToSync from the client, the server sends down a value that the client can use when creating new records (by using the method KeyGenerator.generateId() to create key values that the server will accept).

The KeyGenerator value increments each time the GenerateId method is called. A periodic call to SubmitPending by the KeyGenerator MBO sends the most recently used value to the Unwired Server, to let the Unwired Server know what keys have been used on the client side. Place this call in a try/catch block in the client application and ensure that the client application does not attempt to send more messages to the Unwired Server if LoginToSync throws an exception.

```
void LoginToSync(string user, string password);
```

AsyncOnlineLogin is available only for message-based synchronization, and it is the recommended login method for message-based synchronization. It functions similarly to LoginToSync, except that it sends the login request asynchronously (it returns without waiting for a server response). Check for OnLoginSuccess or OnLoginFailure to be called in the callback handler.

```
void AsyncOnlineLogin(string user, string password);
```

### **Connect Using a Certificate**

You can set certificate information in ConnectionProfile.

```
ConnectionProfile profile = MyDatabase.GetSynchronizationProfile();
profile.DomainName = "default";
profile.ServerName = "host-name";
profile.PortNumber = 2481;
profile.NetworkProtocol = "https";
profile.NetworkStreamParams =
"trusted_certificates=rsa_public_cert.crt";
```

### Encrypt the Database

You can use ConnectionProfile.EncryptionKey to set the encryption key of a local database. Set the key during application initialization, and before creating or accessing the client database.

```
ConnectionProfile profile = MyDatabase.GetConnectionProfile();
profile.SetEncryptionKey("Your key");
```

### Set Database File Property

You can use setProperty to specify the database file name on the device, such as the directory of the running program, a specific directory path, or a secure digital (SD) card.

```
ConnectionProfile cp = MyDatabaseClass.getConnectionProfile();
cp.setProperty("databaseFile", "databaseFile");
cp.save();
```

### Examples

If you specify the *databaseFile* name only, with no path, the *databaseFile* is created in the path where the program is running:

/mydb.udb

The *databaseFile* is created in the /Temp directory of the Windows Mobile device:

/Temp/mydb.udb

The databaseFile is created on an SD card:

/Storage Card/mydb.sqlite

**Note:** For the database file path and name, the forward slash (/) is required as the path delimiter, for example / smartcard/supprj.udb.

### Usage

- Be sure to call this API before the database is created:
  - Replication-based synchronization (RBS) call this before calling LoginToSync().

• Message-based synchronization (MBS) – call this before calling StartBackgroundSynchronization().

Otherwise, the application would have to be restarted, and the user would need to login and resubscribe from the server each time, as though the application was a new application without any previous data.

- If you use replication-based synchronization, the database is UltraLite; use a database file name like mydb.udb.
- If you use message-based synchronization, the database is SQLite; use a database file name like mydb.sqlite.
- For message-based applications, specifying a full path and file name or storage card can only be tested on a physical device, not on an emulator.
- If the device client user changes the file name, the device user must make sure the input file name is a valid name and path on the client side.

# **Synchronization APIs**

The client object API allows you to change synchronization parameters and perform mobile business object synchronization.

# **Changing Synchronization Parameters**

Synchronization parameters determine the manner in which data is retrieved from the consolidated database during a synchronization session.

The primary purpose of synchronization parameters is to partition data. By changing the synchronization parameters, you affect the data you are working with, including searches, and synchronization.

```
CustomerSynchronizationParameters sp =
Customer.SynchronizationParameters;
    sp.State = "CA";
    sp.Save();
```

# Performing Mobile Business Object Synchronization

To perform mobile business object (MBO) synchronization, you must save a Connection object. Additionally, you may want to set synchronization parameters.

For replication-based synchronization, this code synchronizes an MBO package using a specified connection:

SampleAppDB.Synchronize (string synchronizationGroup)

For message-based replication, before you can synchronize MBO changes with the server, you must subscribe the mobile application package deployed on server by calling SampleAppDB.subscribe(). This also downloads certain data to devices for those that have default values. You can use the OnImportSuccess method in the defined CallbackHandler to check if data download has been completed.

Then you can call the **SubmitPendingOperations(string synchronizationGroup)** operation through the publication as this example illustrates:

```
Product product_new = new Product();
product_new.Color="Yellow";
product_new.Description="";
product_new.Id=888;
product_new.Name = "ChildrenPants";
product_new.Prod_size = "M";
product_new.Quantity = 200;
product_new.Unit_price = (decimal)188.00;
product_new.Create();
SampleAppDB.SubmitPendingOperations("default");
while(SampleAppDB.HasPendingOperations()) {
    System.Console.Write(" . ");
    System.Threading.Thread.Sleep(1000);
}
```

You can use a publication mechanism, which allows as many as 32 simultaneous synchronizations. However, performing simultaneous synchronizations on several very large Unwired Server applications can impact server performance, and possibly affect other remote users. The following code samples demonstrate how to simultaneously synchronize multiple MBOs.

For message-based synchronization, synchronize multiple MBOs using: SampleAppDB.SubmitPendingOperations();

Or you can use:

SampleAppDB.SubmitPendingOperations("my-pub");

where "my-pub" is the synchronization group defined.

For replication-based synchronization, synchronize multiple MBOs using:

SampleAppDB.Synchronize();

You can also use:

SampleAppDB.Synchronize("my-pub");

# **Query APIs**

The Query APIs allow you to retrieve data from mobile business objects, to retrieve relationship data and paging data, and to retrieve and filter a query result set.

### Retrieving Data from the local database

You can retrieve data from the local database through a variety of queries, including object queries, arbitrary find, and through filtering query result sets.

### **Object Queries**

To retrieve data from a local database, use one of the static Object Query methods in the MBO class.

Object Query methods are generated based on the object queries defined by the modeler in Unwired WorkSpace. Object Query methods carry query name, parameters, and return type defined in Unwired WorkSpace. Object Query methods return either an object, or a collection of objects that match the specified search criteria.

The following examples demonstrate how to use the Object Query methods of the Customer MBO to retrieve data.

This method retrieves all customers:

```
public static Sybase.Collections.GenericList<Customer> FindAll()
Sybase.Collections.GenericList<Customer> customers =
```

Customer.FindAll();

This method retrieves all customers in a certain page:

```
public static Sybase.Collections.GenericList<Customer> FindAll(int
skip, int take)
```

```
Sybase.Collections.GenericList<Customer> customers =
Customer.FindAll(10, 5);
```

Suppose the modeler defined the following Object Query for the Customer MBO in Sybase Unwired Workspace:

- **name** findByFirstName
- parameter String firstName
- **query definition** SELECT x.\* FROM Customer x WHERE x.fname = :firstName
- return type Sybase.Collections.GenericList

The preceding Object Query results in two generated methods in Customer.cs:

```
public static Sybase.Collections.GenericList<Customer>
FindByFirstName(string firstName)
```

### Arbitrary Find

The arbitrary find method provides custom device applications the ability to dynamically build queries based on user input.

### **AttributeTest**

In addition to allowing for arbitrary search criteria, the arbitrary find method lets the user specify a desired ordering of the results and object state criteria. A Query class is included in the client object API's core assembly sup-client.dll Sybase.Persistence namespace. The Query class is the single object passed to the arbitrary search methods and consists of search conditions, object/row state filter conditions, and data ordering information.

In MBO Customer.cs:

```
public static Sybase.Collections.GenericList<sample.Customer>
FindWithQuery(Sybase.Persistence.Query query)
```

In Database class SampleAppDB.cs:

public static Sybase.Persistence.QueryResultSet ExecuteQuery(Sybase.Persistence.Query query)

The following classes define arbitrary search methods and filter conditions, and provide methods for combining test criteria and dynamically querying result sets.

| Class          | Description                                                                                                    |
|----------------|----------------------------------------------------------------------------------------------------|
| Query          | Defines arbitrary search methods and can be com-<br>posed of search conditions, object/row state filter<br>conditions, and data ordering information. |
| AttributeTest  | Defines filter conditions for MBO attributes.                                                                                                    |
| CompositeTest  | Contains a method to combine test criteria using the logical operators AND, OR, and NOT to create a compound filter.                                  |
| QueryResultSet | Provides for querying a result set for the dynamic query API.                                                                                         |

Table 5. Query and Related Classes

In addition queries support select, where, and join statements.

Define these conditions by setting properties in a query:

- TestCriteria criteria used to filter returned data.
- SortCriteria criteria used to order returned data.
- Skip an integer specifying how many rows to skip. Used for paging.
- Take an integer specifying the maximum number of rows to return. Used for paging.

TestCriteria can be an AttributeTest or a CompositeTest.

An AttributeTest defines a filter condition using an MBO attribute, and supports these conditions:

- IS\_NULL
- NOT\_NULL
- EQUAL
- NOT\_EQUAL
- LIKE
- NOT\_LIKE

- LESS\_THAN
- LESS\_EQUAL
- GREATER\_THAN
- GREATER\_EQUAL
- CONTAINS
- STARTS\_WITH
- ENDS\_WITH
- DOES\_NOT\_START\_WITH
- DOES\_NOT\_END\_WITH
- DOES\_NOT\_CONTAIN

User can use query to construct a query SQL statement as he wants to query data from local database. This query may across multiple tables (MBOs).

```
Query query2 = new Query();
query2.Select("c.fname,c.lname,s.order_date,s.region");
query2.From("Customer", "c");
//
// Convenience method for adding a join to the query
// Detailed construction of the join criteria
query2.Join("Sales_order", "s", "c.id", "s.cust_id");
AttributeTest ts = new AttributeTest();
ts.Attribute = ("fname");
ts.TestValue = "Beth";
query2.Where(ts);
QueryResultSet resultSet = SampleAppDB.ExecuteQuery(query2);
```

On low memory devices, retrieving up to 30,000 records from the database may cause the custom client to fail and throw an OutOfMemoryException.

Consider using the Query object to limit the result set:

```
Query props = new Query();
props.Skip =10;
props.Take = 5;
CustomerList customers = Customer.FindWithQuery(props);
```

A CompositeTest combines multiple TestCriteria using the logical operators AND, OR and NOT to create a compound filter.

SortCriteria defines a SortOrder, which contains an attribute name and an order type (ASCENDING or DESCENDING).

For example, to locate all customer objects based on this criteria:

- FirstName = John AND LastName = Doe AND (State = CA or State = NY)
- Customer is New or Updated
- Ordered by LastName ASC, FirstName ASC, Credit DESC
- Skip the first 10 and take 5

This code demonstrate the usage of CompositeTest, SortCriteria and Query:

```
Query props = new Query();
            //define the attribute based conditions
            //Users can pass in a string if they know the attribute
name. R1 column name = attribute name.
            CompositeTest innerCompTest = new CompositeTest();
            innerCompTest.Operator = CompositeTest.OR;
            innerCompTest.Add(new AttributeTest("state", "CA",
AttributeTest.EQUAL));
            innerCompTest.Add(new AttributeTest("state", "NY",
AttributeTest.EOUAL));
            CompositeTest outerCompTest = new CompositeTest();
            outerCompTest.Operator = CompositeTest.OR;
            outerCompTest.Add(new AttributeTest("fname", "Jane",
AttributeTest.EOUAL));
            outerCompTest.Add(new AttributeTest("lname", "Doe",
AttributeTest.EOUAL));
            outerCompTest.Add(innerCompTest);
            //define the ordering
            SortCriteria sort = new SortCriteria();
            sort.Add("fname", SortOrder.ASCENDING);
            sort.Add("lname", SortOrder.ASCENDING);
            //set the Query object
            props.TestCriteria = outerCompTest;
            props.SortCriteria = sort;
            props.Skip = 10;
            props.Take = 5;
            Sybase.Collections.GenericList<Customer> customers2 =
Customer.FindWithQuery(props);
```

### <u>QueryResultSet</u>

The QueryResultSet class provides for querying a result set for the dynamic query API. QueryResultSet is returned as a result of executing a query.

#### Example

The following example shows how to filter a result set and get values by taking data from two mobile business objects, creating a Query, filling in the criteria for the query, and filtering the query results:

```
Sybase.Persistence.Query query = new Sybase.Persistence.Query();
    query.Select("c.fname,c.lname,s.order_date,s.region");
    query.From("Customer ", "c");
    query.Join("SalesOrder ", "s", " s.cust_id ", "c.id");
    AttributeTest at = new AttributeTest();
    at.Attribute = "lname";
    at.TestValue = "Devlin";
    query.TestCriteria = at;
    QueryResultSet qrs = SampleAppDB.ExecuteQuery(query);
    while(qrs.Next())
    {
        Console.Write(qrs.GetString(1));
        Console.WriteLine(qrs.GetStringByName("c.fname"));
    }
}
```

```
Console.Write(qrs.GetString(2));
Console.Write(",");
Console.WriteLine(qrs.GetStringByName("c.lname"));
Console.Write(qrs.GetString(3));
Console.Write(",");
Console.Write(qrs.GetStringByName("s.order_date"));
Console.Write(qrs.GetString(4));
Console.Write(",");
Console.WriteLine(qrs.GetStringByName("s.region"));
}
```

# **Retrieving Relationship Data**

A relationship between two MBOs allows the parent MBO to access the associated MBO. If the relationship is bi-directional, it also allows the child MBO to access the associated parent MBO.

Assume there are two MBOs defined in Unwired Server. One MBO is called Customer and contains a list of customer data records. The second MBO is called SalesOrder and contains order information. Additionally, assume there is an association between Customers and SalesOrder on the customer ID column. The Orders application is parameterized to return order information for the customer ID.

```
Customer customer = Customer.FindByPrimaryKey(101);
        Sybase.Collections.GenericList<SalesOrder> orders =
customer.Orders;
```

You can also use the Query class to filter the return MBO list data.

```
Query props = new Query();
... // set query parameters
Sybase.Collections.GenericList<SalesOrder> orders =
customer.GetOrdersFilterBy(props);
```

# **Operations APIs**

Mobile business object operations are performed on an MBO instance. Operations in the model that are marked as create, update, or delete (CUD) operations create instances (non-static) of operations in the generated client-side objects.

Any parameters in the create, update, or delete operation that are mapped to the object's attributes are handled internally by the Client Object API, and are not exposed. Any parameters not mapped to the object's attributes are left as parameters in the Generated Object API.

**Note:** If the Sybase Unwired Platform object model defines one instance of a create operation and one instance of an update operation, and all operation parameters are mapped to the object's attributes, then a Save method can be automatically generated which, when called internally, determines whether to insert or update data to the local client-side database. In other situations, where there are multiple instances of create or update operations, it is not possible to automatically generate such a Save method.

### **Create Operation**

To execute a create operation on an MBO, create a new MBO instance, set the MBO attributes, then call the Save() or Create() operation.

```
Customer cust = new Customer();
cust.Fname = "supAdmin";
cust.Company_name = "Sybase";
cust.Phone = "777-8888";
cust.Create();// or cust.Save();
cust.SubmitPending();
```

# **Update Operation**

To execute update operations on an MBO, get an instance of the MBO, set the MBO attributes, then call either the Save() or Update() operations.

```
Customer cust = Customer.FindByPrimaryKey(101);
cust.Fname = "supAdmin";
cust.Company_name = "Sybase";
cust.Phone = "777-8888";
cust.Update();// or cust.Save();
cust.SubmitPending();
```

### **Delete Operation**

To execute delete operations on an MBO, get an instance of the MBO, set the MBO attributes, then call the Delete() operation.

```
Customer cust = Customer.FindByPrimaryKey(101);
cust.Delete();
```

### **Other Operation**

Operations that are not create, update, or delete operations are called "Other" operations.

Suppose the Customer MBO has an Other operation "other", with parameters "p1" (string), "p2" (int) and "p3" (date). This results in a CustomerOtherOperation class being generated, with "p1", "p2" and "p3" as its attributes.

To invoke the Other operation, create an instance of CustomerOtherOperation, and set the correct operation parameters for its attributes. This code provides an example:

```
CustomerOtherOperation other = new CustomerOtherOperation();
other.P1 = "somevalue";
other.P2 = 2;
other.P3 = System.DateTime.Now;
other.Save(); // or other.Create()
other.SubmitPending();
```

### **Cascade Operations**

Composite relationships are cascaded. Cascade operations allow a single synchronization to execute a chain of related CUD operations. Multi-level insert is a special case for cascade operations. It allows parent and children objects to be created in one round without having to synchronize multiple times.

Refer to Unwired WorkSpace documentation (Relationship Guidelines and Multi-level insert operations) for information about defining relationships that support cascading (composite) operations.

Consider creating a Customer and a new SalesOrder at the same time on the client side, where the SalesOrder has a reference to the new Customer identifier. The following example demonstrates a multilevel insert:

```
Customer customer = new Customer();
customer.Fname = "firstName";
customer.Lname = "lastName";
customer.Phone = "777-8888";
customer.Save();
SalesOrder order = new SalesOrder();
order.Customer = customer;
order.Order_date = DateTime.Now;
order.Region = "Eastern";
order.Sales_rep = 102;
customer.Orders.Add(order);
//Only the parent MBO needs to call Save()
customer.Save();
//Must submit parent
customer.SubmitPending();
```

To insert an order for an existing customer, first find the customer, then create a sales order with the customer ID retrieved:

```
Customer customer = Customer.FindByPrimaryKey(102);
SalesOrder order = new SalesOrder();
order.Customer = customer;
order.Order_date = DateTime.UtcNow;
order.Region = "Eastern";
order.Sales_rep = 102;
customer.Orders.Add(order);
order.Save();
customer.SubmitPending();
```

To update MBOs in composite relationships, perform updates on every MBO to change and call SubmitPending on the parent MBO:

```
Customer cust = Customer.FindByPrimaryKey(101);
Sybase.Collections.GenericList<SalesOrder> orders = cust.Orders;
SalesOrder order = orders[0];
order.Order_date = DateTime.Now;
order.Save();
cust.SubmitPending();
```

To delete a single child in a composite relationship, call the child's Delete method, and the parent MBO's SubmitPending.

```
Customer cust = Customer.FindByPrimaryKey(101);
Sybase.Collections.GenericList<SalesOrder> orders = cust.Orders;
SalesOrder order = orders[0];
order.Delete();
cust.SubmitPending();
```

To delete all MBOs in a composite relationship, call Delete and SubmitPending on the parent MBO:

```
Customer cust = Customer.FindByPrimaryKey(101);
cust.Delete();
cust.SubmitPending();
```

Note: For non-composite relationships, SubmitPending must be called on each and every MBO.

See the Sybase Unwired Platform online documentation for specific multilevel insert requirements.

### Pending Operation

You can manage pending operations using these methods:

- **CancelPending** cancels the previous create, update, or delete operations on the MBO. It cannot cancel submitted operations.
- **SubmitPending** submits the operation so that it can be replayed on the Unwired Server. For message-based synchronization, a replay request is sent directly to the Unwired Server. For replication-based synchronization, a request is sent to the Unwired Server during a synchronization.
- SubmitPendingOperations submits all the pending records for the entity to the Unwired Server. This method internally invokes the SubmitPending method on each of the pending records.
- **CancelPendingOperations** cancels all the pending records for the entity. This method internally invokes the CancelPending method on each of the pending records.

```
Customer customer = Customer.FindByPrimaryKey(101);
if(errorHappened)
{
  Customer.CancelPending();
}
else
{
  customer.SubmitPending();
}
```

# Passing Structures to Operations

Structures hold complex datatypes (for example a string list, class or MBO object, or a list of objects) that enhance interactions with certain enterprise information systems (EIS) data

sources, such as SAP and Web services, where the mobile business object (MBO) requires complex operation parameters.

An Unwired WorkSpace project includes an example MBO that is bound to a Remedy Web service data source that includes a create operation that takes a structure as an operation parameter. MBOs differ depending on the data source, configuration, and so on, but the principles are similar.

The SimpleCaseList MBO contains a create operation that has a number of parameters, including a parameter named \_HEADER\_ that is a structure datatype named AuthenticationInfo, defined as:

```
AuthenticationInfo
userName: String
password: String
authentication: String
locale: String
timeZone: String
```

Structures are implemented as classes, so the parameter \_HEADER\_ is an instance of the AuthenticationInfo class. The generated Java code for the create operation is:

```
public void Create(Authentication _HEADER_,string escalated,string
hotlist,
string orig_Submitter,string pending,string workLog);
```

This example demonstrates how to initialize the AuthenticationInfo class instance and pass them, along with the other operation parameters, to the create operation:

```
AuthenticationInfo authen = new AuthenticationInfo();
           authen.UserName = "Demo";
            SimpleCaseList newCase = new SimpleCaseList();
            newCase.Case_Type = "Incident";
            newCase.Category = "Networking";
            newCase.Department = "Marketing";
            newCase.Description = "A new help desk case.";
            newCase.Item = "Configuration";
            newCase.Office = "#3 Sybase Drive";
            newCase.Submitted_By = "Demo";
            newCase.Phone Number = "#0861023242526";
            newCase.Priority = "High";
            newCase.Region = "USA";
            newCase.Request_Urgency = "High";
            newCase.Requester_Login_Name = "Demo";
            newCase.Requester_Name = "Demo";
            newCase.Site = "25 Bay St, Mountain View, CA";
            newCase.Source = "Requester";
            newCase.Status = "Assigned";
            newCase.Summary = "MarkHellous was here Fix it.";
            newCase.Type = "Access to Files/Drives";
            newCase.Create_Time = System.DateTime.Now;
           newCase.Create (authen, "Other", "Other", "false", "work
```

```
log");
     newCase.SubmitPending();
```

# Local Business Object

A business object can be either local or mobile. A Local Business Object (LBO) is a clientonly object. LBOs are useful to persist an application's local data without updating the backend. The difference between a LBO and an MBO is that an MBO's operations are sent to the backend. LBO's operations are updated only to the local state do not affect the backend. For example, an LBO would be well suited to store some bookkeeping information on an application device.

An example of a Local Business Object:

```
LoginStatus status= new LoginStatus ();
status.Id = 123;
status.Time = DateTime.Now;
status.Success = true;
status.Create();
long savedId = 123;
LoginStatus status = LoginStatus.Find(savedId);
status.Success = false;
status.Update();
long savedId = 123;
LoginStatus status = LoginStatus.Find(savedId);
status.Delete();
```

# Personalization APIs

Personalization keys allow the application to define certain input parameter values that differ (are personalized) from each mobile user. The Personalization APIs allow you to manage personalization keys, and get and set personalization key values.

### **Type of Personalization Keys**

There are three types of personalization keys: client, server, and transient (or session). Client personalization keys are persisted in the local database. Server personalization keys are persisted on the Unwired Server. Session personalization keys are not persisted and are lost after the device application terminates.

A personalization parameter can be a primitive or complex type. This is shown in the code example.

### Get or Set Personalization Key Values

The PersonalizationParameters class is generated automatically for managing personalization keys.

The following code provides an example on how to set a personalization key, and pass an array of values and array of objects:

```
PersonalizationParameters pp =
SampleAppDB.GetPersonalizationParameters();
pp.MyIntPK = 10002;
pp.Save();
Sybase.Collections.IntList il = new Sybase.Collections.IntList();
il.Add(10001);
il.Add(10002);
pp.MyIntListPK = il;
pp.Save();
Sybase.Collections.GenericList<MyData> dl = new
Sybase.Collections.GenericList<MyData>(); //MyData is a structure
type defined in tooling
MyData md = new MyData();
md.IntMember = 123;
md.StringMember = "abc";
dl.Add(md);
pp.MyDataListPK = dl;
pp.Save();
```

If a synchronization parameter is personalized, you can overwrite the value of that parameter with the personalization value.

**Note:** For detailed description on personalization key usage, see the *Sybase Unwired Platform online help*.

# **Object State APIs**

The object state APIs provide methods for returning information about the state of an entity.

### Entity State Management

The object state APIs provide methods for returning information about entities in the database. All entities that support pending state have the following attributes:

| Name  | С# Туре | Description                                                                           |
|-------|---------|---------------------------------------------------------------------------------------|
| IsNew | bool    | Returns true if this entity is new (but has not been created in the client database). |

| Name          | С# Туре | Description                                                                                                    |  |
|---------------|---------|----------------------------------------------------------------------------------------------------|--|
| IsCreated     | bool    | <ul> <li>Returns true if this entity has been newly created in the client database, and one the following is true:</li> <li>The entity has not yet been submitted to the server with a replay request.</li> <li>The entity has been submitted to the server, but the server has not finished processing the request.</li> <li>The server rejected the replay request (replayFailure message received).</li> </ul>  |  |
| IsDirty       | bool    | Returns true if this entity has been changed in memory, but the change has not yet been saved to the client database.                                                                                                    |  |
| IsDeleted     | bool    | Returns true if this entity was loaded from the database and was subsequently deleted.                                                                                                    |  |
| IsUpdated     | bool    | <ul> <li>Returns true if this entity has been updated or changed in the database, and one of the following is true:</li> <li>The entity has not yet been submitted to the server with a replay request.</li> <li>The entity has been submitted to the server, but the server has not finished processing the request.</li> <li>The server rejected the replay request (replayFailure message received).</li> </ul> |  |
| Pending       | bool    | Returns true for any row that represents a pending create,<br>update, or delete operation, or a row that has cascading chil-<br>dren with a pending operation.                                                                                                    |  |
| PendingChange | char    | If pending is true, then 'C' (create), 'U' (update), 'D' (delete),<br>'P' (to indicate that this MBO is a parent in a cascading rela-<br>tionship for one or more pending child objects, but this MBO<br>itself has no pending create, update or delete operations). If<br>pending is false, then 'N'.                                                                                                    |  |
| ReplayCounter | long    | Returns a long value which is updated each time a row is<br>created or modified by the client. This value is derived from<br>the time in seconds since an epoch, and increases each time a<br>row is changed.                                                                                                    |  |

| Name          | С# Туре | Description                                                                                                    |
|---------------|---------|----------------------------------------------------------------------------------------------------|
| ReplayPending | long    | Returns a long value. When a pending row is submitted to the server, the value of ReplayCounter is copied to ReplayPending. This allows the client code to detect if a row has been changed since it was submitted to the server (that is, if the value of ReplayCounter is greater than ReplayPending). |
| ReplayFailure | long    | Returns a long value. When the server responds with a Re-<br>playFailure message for a row that was submitted to<br>the server, the value of ReplayCounter is copied to<br>ReplayFailure, and ReplayPending is set to 0.                                                                                 |

### Entity State Example

This table shows how the values of the entities that support pending state change at different stages during the MBO update process. The values that change between different states appear in bold.

Note the following entity behaviors:

- The IsDirty flag is set if the entity changes in memory but is not yet written to the database. Once you save the MBO, this flag clears.
- The ReplayCounter value that gets sent to the Unwired Server is the value in the database before you call SubmitPending. After a successful replay, that value is imported from the Unwired Server.
- The last two entries in the table are two possible results from the operation; only one of these results can occur for a replay request.

| Description                                         | Flags/Values           |
|-----------------------------------------------------|------------------------|
| After reading from the database, before any changes | IsNew=false            |
| are made.                                           | IsCreated=false        |
|                                                     | IsDirty=false          |
|                                                     | IsDeleted=false        |
|                                                     | IsUpdated=false        |
|                                                     | Pending=false          |
|                                                     | PendingChange='N'      |
|                                                     | ReplayCounter=33422977 |
|                                                     | ReplayPending=0        |
|                                                     | ReplayFailure=0        |
| One or more attributes are changed, but changes not | IsNew=false            |
| saved.                                              | IsCreated=false        |
|                                                     | IsDirty= <b>true</b>   |
|                                                     | IsDeleted=false        |
|                                                     | IsUpdated=false        |
|                                                     | Pending=false          |
|                                                     | PendingChange='N'      |
|                                                     | ReplayCounter=33422977 |
|                                                     | ReplayPending=0        |
|                                                     | ReplayFailure=0        |

| Description                            | Flags/Values           |
|----------------------------------------|------------------------|
| After entity.Save() or entity.Up-      | IsNew=false            |
| date() is called.                      | IsCreated=false        |
|                                        | IsDirty= <b>false</b>  |
|                                        | IsDeleted=false        |
|                                        | IsUpdated= <b>true</b> |
|                                        | Pending= <b>true</b>   |
|                                        | PendingChange='U'      |
|                                        | ReplayCounter=33424979 |
|                                        | ReplayPending=0        |
|                                        | ReplayFailure=0        |
| After entity.SubmitPending() is        | IsNew=false            |
| called to submit the MBO to the server | IsCreated=false        |
|                                        | IsDirty=false          |
|                                        | IsDeleted=false        |
|                                        | IsUpdated=true         |
|                                        | Pending=true           |
|                                        | PendingChange='U'      |
|                                        | ReplayCounter=33424981 |
|                                        | ReplayPending=33424981 |
|                                        | ReplayFailure=0        |

| Description                                                                               | Flags/Values                   |
|-------------------------------------------------------------------------------------------|--------------------------------|
| Possible result: the Unwired Server accepts the up-                                       | IsNew=false                    |
| date, sends an import and a ReplayResult for                                              | IsCreated=false                |
| tabase.                                                                                   | IsDirty=false                  |
|                                                                                           | IsDeleted=false                |
|                                                                                           | IsUpdated= <b>false</b>        |
|                                                                                           | Pending= <b>false</b>          |
|                                                                                           | PendingChange='N'              |
|                                                                                           | ReplayCounter=33422977         |
|                                                                                           | replayPending=0                |
|                                                                                           | ReplayFailure=0                |
| Possible result: The Unwired Server rejects the up-                                       | IsNew=false                    |
| date, sends a ReplayFailure for the entity,<br>and refreshes the entity from the database | IsCreated=false                |
|                                                                                           | IsDirty=false                  |
|                                                                                           | IsDeleted=false                |
|                                                                                           | IsUpdated=true                 |
|                                                                                           | Pending=true                   |
|                                                                                           | PendingChange='U'              |
|                                                                                           | ReplayCounter=33424981         |
|                                                                                           | ReplayPending=0                |
|                                                                                           | ReplayFailure= <b>33424981</b> |

# Pending State Pattern

When a create, update, delete, or save operation is called on an entity, the requested change becomes pending. To apply the pending change, call SubmitPending on the entity, or SubmitPendingOperations on the MBO class:

```
Customer e = new Customer();
e.Name = "Fred";
e.Address = "123 Four St.";
e.Create(); // create as pending
e.SubmitPending(); // submit to server
Customer.SubmitPendingOperations(); // submit all pending Customer
rows to server
```

SubmitPendingOperations submits all the pending records for the entity to the Unwired Server. This method internally invokes the SubmitPending method on each of the pending records.

For message-based sychronization, the call to SubmitPending causes a JSON message to be sent to the Unwired Server with the Replay method, containing the data for the rows to be created, updated, or deleted. The Unwired Server processes the message and responds with a JSON message with the ReplayResult method (the Unwired Server accepts the requested operation) or the ReplayFailure method (the server rejects the requested operation).

If the Unwired Server accepts the requested change, it also sends one or more Import messages to the client, containing data for any created, updated, or deleted row that has changed on the Unwired Server as a result of the Replay request. These changes are written to the client database and marked as rows that are not pending. When the ReplayResult message is received, the pending row is removed, and the row remaining in the client database now contains data that has been imported from and validated by the Unwired Server. The Unwired Server may optionally send a log record to the client indicating a successful operation.

If the Unwired Server rejects the requested change, the client receives a ReplayFailed message, and the entity remains in the pending state, with its ReplayFailed attribute set to indicate that the change was rejected.

For replication-based synchronization, the call to SubmitPending creates a replay record in local database. When the DBClass.Synchronize() method is called, the replay records are uploaded to Unwired Server. Unwired Server processes the replay records one by one and either accepts or rejects it.

At the end of the synchronization, the replay results are downloaded to client along with any created, updated or deleted rows that have changed on the Unwired Server as a result of the Replay requests. These changes are written to the client database and marked as rows that are not pending.

When the operation is successful, the pending row is removed, and the row remaining in the client database now contains data that has been imported from and validated by the Unwired Server. If the Unwired Server rejects the requested change, the entity remains in the pending state, with its ReplayFailed attribute set to indicate that the change was rejected. The Unwired Server may optionally send a log record to the client.

The LogRecord interface for both message-based synchronization and replication-based synchronization has the following getter methods to access information about the log record:

| Method<br>Name | С# Туре | Description                                                        |
|----------------|---------|--------------------------------------------------------------------|
| Component      | string  | Name of the MBO for the row for which this log record was written. |

| Method<br>Name | С# Туре               | Description                                                                                                    |
|----------------|-----------------------|----------------------------------------------------------------------------------------------------|
| EntityKey      | string                | String representation of the primary key of the row for which<br>this log record was written.                                                                                                    |
| Code           | int                   | <ul> <li>One of several possible HTTP error codes:</li> <li>200 indicates success.</li> <li>401 indicates that the client request had invalid credentials, or that authentication failed for some other reason.</li> <li>403 indicates that the client request had valid credentials, but that the user does not have permission to access the requested resource (package, MBO, or operation).</li> <li>404 indicates that the client tried to access a nonexistent package or MBO.</li> <li>405 indicates that there is no valid license to check out for the client.</li> <li>500 to indicate an unexpected (unspecified) server failure.</li> </ul> |
| Message        | string                | Descriptive message from the server with the reason for the log record.                                                                                                    |
| Operation      | string                | The operation (create, update, or delete) that caused the log record to be written.                                                                                                    |
| RequestId      | string                | The id of the replay message sent by the client that caused this log record to be written.                                                                                                    |
| Timestamp      | System.Date-<br>Time? | Date and time of the log record.                                                                                                    |

If a rejection is received, the application can use the entity method GetLogRecords or the database class method SampleDB.GetLogRecords(query) to access the log records and get the reason:

```
Sybase.Collections.GenericList<Sybase.Persistence.ILogRecord> logs =
e.GetLogRecords();
for(int i=0; i<logs.Size(); i++)
{
Console.WriteLine("Entity has a log record:");
Console.WriteLine("Code = {0}",logs[i].Code);
Console.WriteLine("Component = {0}",logs[i].Component);
Console.WriteLine("EntityKey = {0}",logs[i].EntityKey);
Console.WriteLine("Level = {0}",logs[i].Level);
Console.WriteLine("Message = {0}",logs[i].Message);
Console.WriteLine("RequestId = {0}",logs[i].RequestId);</pre>
```

```
Console.WriteLine("Timestamp = {0}",logs[i].Timestamp);
```

CancelPendingOperations cancels all the pending records for an entity. This method internally invokes the CancelPending method on each of the pending records.

### Mobile Business Object States

A mobile business object can be in one of three states:

- Original state, the state before any create, update, or delete operation.
- Downloaded state, the state downloaded from the Unwired Server.
- Current state, the state after any create, update, or delete operation.

The mobile business object class provides properties or methods for querying the original state and the downloaded state:

```
public sample.Customer GetOriginalState()
public Customer DownloadState;
```

The original state is valid only before the application synchronizes with the Unwired Server. After synchronization has completed successfully, the original state is cleared and set to null.

```
Customer cust = Customer.FindByPrimaryKey(101); // state 1
cust.Fname = "supAdmin";
cust.Company_name = "Sybase";
cust.Phone = "777-8888";
cust.Save(); // state 2
Customer org = cust.GetOriginalState(); // state 1
//suppose there is new download for Customer 101 here
Customer download = cust.DownloadState; // state 3
cust.CancelPending(); // state 3
```

Using all three states, the application can resolve most conflicts that may occur.

### **Refresh Operation**

The refresh operation of an MBO allows you to refresh the MBO state from the client database.

The following code provides an example:

```
Customer cust = Customer.FindByPrimaryKey(101);
cust.Fname = "newName";
cust.Refresh();// newName is discarded
```

### **Clear Relationship Objects**

The ClearRelationshipObjects method releases relationship attributes and sets them to null. Attributes get filled from the client database on the next getter method call or property reference. You can use this method to conserve memory if an MBO has large child attributes that are not needed at all times.

#### ClearRelationshipObjects

# **Utility APIs**

The Utility APIs allow you to customize aspects of logging, callback handling, and generated code.

### Using the Logger and LogRecord APIs

LogRecord is used to store two types of logs.

- Operation logs on the Unwired Server. These logs can be downloaded to the device.
- Client logs. These logs can be uploaded to the Unwired Server.

DBClass.GetLogger-gets the log API. The client can write its own records using the log API. For example:

```
ILogger logger = SampleAppDB.GetLogger();
    logger.Debug("Write this string to the log records table");
    SampleAppDB. SubmitLogRecords();
```

DBClass.GetLogRecords – gets the log records received from the server. For example:

```
Query query = new Query();
query.TestCriteria =
Sybase.Persistence.AttributeTest.Equal("component", "Customer");
Sybase.Persistence.SortCriteria sortCriteria = new
Sybase.Persistence.SortCriteria();
sortCriteria.Add("requestId",
Sybase.Persistence.SortOrder.DESCENDING);
query.SortCriteria = sortCriteria;
```

GenericList<ILogRecord> loglist = SampleAppDB.GetLogRecords(query);

### Viewing Error Codes in Log Records

You can view any EIS error codes and the logically mapped HTTP error codes in the log record.

For example, you could observe a "Backend down" or "Backend login failure" after the following sequence of events:

- 1. Deploying packages to Unwired Server.
- 2. Performing an initial synchronization.
- 3. Switching off the backend or change the login credentials at the backend.
- 4. Invoking a create operation by sending a JSON message.

```
JsonHeader
{"id":"684cbe16f6b740eb930d08fd626e1551","cid":"111#My1:1","ppm":
"eyJlc2VybmFtZSI6InN1cEFkbWluIiwicGFzc3dvcmQiOiJzM3BBZG1pbiJ9","p
id":"moca://
Emulator17128142","method":"replay","pbi":"true","upa":"c3VwQWRta
W46czNwQWRtaW4=","mbo":"Bi","app":"My1:1","pkg":"imot1:1.0"}
```

```
JsonContent
{"c2":null,"c1":1,"createCalled":true,"_op":"C"}
```

The Unwired Server returns a response. The code is included in the ResponseHeader.

#### ResponseHeader

```
{"id":"684cbe16f6b740eb930d08fd626e1551","cid":"111#My1:1","loginFa
iled":false,"method":"replayFailed","log":
[{"message":"com.sybase.jdbc3.jdbc.SybSQLException:SQL Anywhere
Error -193: Primary key for table 'bi' is not unique : Primary key
value ('1')","replayPending":
0,"eisCode":"","component":"Bi","entityKey":"0","code":
500,"pending":false,"disableSubmit":false,"?":"imot1.server.LogReco
rdImp1","timestamp":"2010-08-26
14:05:32.97","requestId":"684cbe16f6b740eb930d08fd626e1551","operat
ion":"create","_op":"N","replayFailure":
0,"level":"ERROR","pendingChange":"N","messageId":200001,"_rc":
0}],"mbo":"Bi","app":"My1:1","pkg":"imot1:1.0"}
```

ResponseContent
{"id":100001}

#### Generateld

You can use the GenerateId method in the LocalKeyGenerator or KeyGenerator classes to generate an ID when creating a new object for which you require a primary key or surrogate key.

This method in the LocalKeyGenerator class generates a unique ID for the package on the local device:

public static long GenerateId()

This method in the KeyGenerator class generates a unique ID for the same package across all devices:

public static long GenerateId()

#### **Callback Handlers**

To receive callbacks, you must register a CallBackHandler with the generated database class, the entity class, or both. You can create a handler by extending the DefaultCallbackHandler class, or by implementing the interface, ICallbackHandler.

In your handler, override the particular callback you want to use (for example, OnImport). The callback is executed in the thread that is performing the action (for example, import). When you receive the callback, the particular activity is already complete.

**Note:** Message-based synchronization and replication-based synchronization share the same CallbackHandler interface. Some of the callbacks are applicable to message-based synchronization only or to replication-based synchronization only, while others are shared by both.

Callbacks in the CallbackHandler interface include:

```
namespace Sybase.Persistence
    /// <summary>
    /// Call back interface which would get called based on event.
    /// </summary>
    /// <remarks>
    /// MBS and RBS share the same CallbackHandler interface.
   /// Some of the callbacks are applicable to MBS only or RBS only,
others are common.
    /// Please see the method comments for the details.
    /// </remarks>
    public interface ICallbackHandler
        /// <summary>
        /// Called when a import message successfully applies to
databases.
        /// <param name="mbo">The Mobile Business Object was just
imported.</param>
        /// </summary>
        /// <remarks>MBS only</remarks>
        void OnImport(object o);
        /// <summary>
        /// Called when login fails.
        /// </summary>
        /// <remarks>MBS only</remarks>
        void OnLoginFailure();
        /// <summary>
        /// Called when login succeeds.
        /// </summary>
        /// <remarks>MBS only</remarks>
        void OnLoginSuccess();
        /// <summary>
        /// Called when a replay request fails
       /// <param name="mbo">The Mobile Business Object to replay.</
param>
        /// </summary>
        void OnReplayFailure(object o);
        /// <summary>
        /// Called when a replay request succeeds
       /// <param name="mbo">The Mobile Business Object to replay.</
param>
        /// </summary>
        void OnReplaySuccess(object o);
        /// <summary>
        /// Called when a backend search fails
        /// <param name="mbo">The backend search object</param>
        /// </summary>
        void OnSearchFailure(object o);
        /// <summary>
        /// Called when a backend search succeeds
```

```
/// <param name="mbo">The backend search object</param>
       /// </summary>
       void OnSearchSuccess(object o);
       /// <summary>
       /// Called when subscribe succeeds
       /// </summary>
       /// <remarks>MBS only</remarks>
       void OnSubscribeSuccess();
       /// <summary>
       /// Called when subscribe fails
       /// </summary>
       /// <remarks>MBS only</remarks>
       void OnSubscribeFailure();
       /// <summary>
      /// Called when last import message has already been processed
successfully regarding subscribe/resume/recover request.
       /// </summary>
       /// <remarks>MBS only</remarks>
       void OnImportSuccess();
       /// <summary>
       /// Called when unsubscribe succeeds.
       /// </summary>
       /// <remarks>MBS only</remarks>
       void OnUnsubscribeSuccess();
       /// <summary>
       /// Called when unsubscribe fails.
       /// </summary>
       /// <remarks>MBS only</remarks>
       void OnUnsubscribeFailure();
       /// <summary>
       /// Called when suspend subscription succeeds.
       /// </summary>
       /// <remarks>MBS only</remarks>
       void OnSuspendSubscriptionSuccess();
       /// <summary>
       /// Called when suspend subscription fails.
       /// </summary>
       /// <remarks>MBS only</remarks>
       void OnSuspendSubscriptionFailure();
       /// <summary>
        /// Called when resume subscription succeeds.
       /// </summary>
       /// <remarks>MBS only</remarks>
       void OnResumeSubscriptionSuccess();
       /// <summary>
       /// Called when resume subscription fails.
       /// </summary>
```

```
/// <remarks>MBS only</remarks>
        void OnResumeSubscriptionFailure();
        /// <summary>
        /// Called when recover succeeds.
        /// </summary>
        /// <remarks>MBS onlv</remarks>
        void OnRecoverSuccess();
        /// <summary>
        /// Called when recover fails.
        /// </summarv>
        /// <remarks>MBS only</remarks>
        void OnRecoverFailure();
        /// <summary>
        /// Called when reset succeeds.
        /// </summary>
        /// <remarks>MBS onlv</remarks>
        void OnResetSuccess();
        /// <summarv>
        /// Called at the specified status of the synchronization.
        /// <param name="groups">a list of synchronization groups.</
param>
        /// <param name="context">synchronization context.</param>
        /// </summary>
        /// <remarks>RBS only</remarks>
        SynchronizationAction
OnSynchronize(Sybase.Collections.GenericList<Sybase.Persistence.ISy
nchronizationGroup> groups, SynchronizationContext context);
        /// <summary>
        /// Called if the synchronization failed.
        /// </summary>
        /// <param name="groups">a list of synchronization groups.</
param>
        /// <remarks>RBS only</remarks>
        void
OnSynchronizeFailure(Sybase.Collections.GenericList<Sybase.Persiste
nce.ISynchronizationGroup> groups);
        /// <summary>
        /// Called if synchronization succeed.
        /// </summary>
        /// <param name="groups">a list of synchronization groups.</
param>
        /// <remarks>RBS only</remarks>
        void
OnSynchronizeSuccess(Sybase.Collections.GenericList<Sybase.Persiste
nce.ISynchronizationGroup> groups);
        /// <summary>
        /// Called when subscription end.
        /// </summary>
        /// <remarks>MBS only</remarks>
```

```
void OnSubscriptionEnd();
        /// <summary>
       /// Other callbacks in this interface (whose names begin with
"on") are invoked inside a database transaction. If the transaction
will be rolled back due to an unexpected exception, then this
operation will be called with the exception (before rollback occurs).
        /// </summary>
        /// <remarks>MBS only</remarks>
       void OnMessageException(System.Exception ex);
        /// <summary>
       /// Other callbacks in this interface (whose names begin with
"on") are invoked inside a database transaction. If the transaction
is successfully committed, then this operation will be invoked after
commit.
        /// </summary>
        /// <remarks>MBS only</remarks>
       void OnTransactionCommit();
       /// <summarv>
       /// Other callbacks in this interface (whose names begin with
"on") are invoked inside a database transaction. If the transaction
is rolled back, then this operation will be invoked after rollback.
        /// </summary>
        /// <remarks>MBS only</remarks>
       void OnTransactionRollback();
        /// <summary>
        /// Called before applying an import message to database.
        /// <param name="mbo">The Mobile Business Object to be
imported.</param>
        /// </summary>
        /// <remarks>MBS only</remarks>
       void BeforeImport(object o);
        /// <summary>
        /// Called when device storage is critically low
        /// </summary>
        /// <remarks>MBS only</remarks>
        void OnStorageSpaceLow();
        /// <summary>
        /// Called when device storage becomes sufficient again.
       /// </summary>
        /// <remarks>MBS only</remarks>
       void OnStorageSpaceRecovered();
        /// <summarv>
        /// This method will be invoked when the device status has
changed
        /// </summary>
        /// <param name="status_1">The current device connection
status</param>
```

This code example shows how to create and register a handler to receive callbacks:

```
public class MyCallbackHandler : DefaultCallbackHandler
{
    // implementation
}
CallbackHandler handler = new MyCallbackHandler();
MyDatabase.RegisterCallbackHandler(handler);
```

//or Customer.RegisterCallbackHandler(handler);

### **Client Database APIs**

The generated package database class provides methods for managing the client database.

public static void CreateDatabase()
public static void DeleteDatabase()

Typically, CreateDatabase does not need to be called since it will be called internally when necessary. An application may use DeleteDatabase when the client database contains corrupted data and needs to be cleared.

# Exceptions

Reviewing exceptions allows you to identify where an error has occurred during application execution.

# Handling Exceptions

The Client Object API defines server-side and client-side exceptions.

### Server-Side Exceptions

Exceptions thrown on the Unwired Server are logged in both the server log and in LogRecord. For LogRecord, the exception gets downloaded to the device automatically during synchronization (replication-based synchronization) or when importing a message (message-based synchronization).

# HTTP Error Codes

Unwired Server examines the EIS code received in a server response message and maps it to a logical HTTP error code, if a corresponding error code exists. If no corresponding code exists,

the 500 code is assigned to signify either a Sybase Unwired Platform internal error, or an unrecognized EIS error. The EIS code and HTTP error code values are stored in log records.

The following is a list of recoverable and non-recoverable error codes. Beginning with Unwired Platform version 1.5.5, all error codes that are not explicitly considered recoverable are now considered unrecoverable.

| Error Code | Probable Cause                                    |  |
|------------|---------------------------------------------------|--|
| 409        | Backend EIS is deadlocked.                        |  |
| 503        | Backend EIS down or the connection is terminated. |  |

Table 6. Recoverable Error Codes

| Error Code | Probable Cause                                                                                              | Manual Recovery Action                                       |  |
|------------|----------------------------------------------------------------------------------------------------|--------------------------------------------------------------|--|
| 401        | Backend EIS credentials wrong.                                                                              | Change the connection information, or backend user password. |  |
| 403        | User authorization failed on Un-<br>wired Server due to role con-<br>straints (applicable only for<br>MBS). | N/A                                                          |  |
| 404        | Resource (table/webservice/BA-<br>PI) not found on Backend EIS.                                             | Restore the EIS configuration.                               |  |
| 405        | Invalid license for the client (applicable only for MBS).                                                   | N/A                                                          |  |
| 412        | Backend EIS threw a constraint exception.                                                                   | Delete the conflicting entry in the EIS.                     |  |
| 500        | SUP internal error in modifying the CDB cache.                                                              | N/A                                                          |  |

### Table 7. Non-recoverable Error Codes

Beginning with Unwired Platform version 1.5.5, error code 401 is no longer treated as a simple recoverable error. If the SupThrowCredentialRequestOn401Error context variable is set to true (which is the default), error code 401 throws a CredentialRequestException, which sends a credential request notification to the user's inbox. You can change this default behavior by modifying the value of the SupThrowCredentialRequestOn401Error context variable in Sybase Control Center. If SupThrowCredentialRequestOn401Error is set to false, error code 401 is treated as a normal recoverable exception.
## Mapping of EIS Codes to Logical HTTP Error Codes

The following is a list of SAP error codes mapped to HTTP error codes. SAP error codes which are not listed map by default to HTTP error code 500.

| Constant                | Description                                                                                                    | HTTP Error Code |
|-------------------------|----------------------------------------------------------------------------------------------------|-----------------|
| JCO_ERROR_COMMUNICATION | Exception caused by net-<br>work problems, such as<br>connection breakdowns,<br>gateway problems, or ina-<br>vailability of the remote<br>SAP system. | 503             |
| JCO_ERROR_LOGON_FAILURE | Authorization failures dur-<br>ing the logon phase usually<br>caused by unknown user-<br>name, wrong password, or<br>invalid certificates.            | 401             |
| JCO_ERROR_RESOURCE      | Indicates that JCO has run<br>out of resources such as<br>connections in a connec-<br>tion pool                                                       | 503             |
| JCO_ERROR_STATE_BUSY    | The remote SAP system is busy. Try again later                                                                                                    | 503             |

## Table 8. Mapping of SAP error codes to HTTP error codes

#### **Client-Side Exceptions**

Device applications are responsible to catch and handle exceptions thrown by the client object API.

For message-based synchronization, you can catch exceptions for background thread message processing by creating a callback handler and implementing OnMessageException methods.

Note: Refer to Callback Handlers on page 62 for more information.

#### **Exception Classes**

The Client Object API supports exception classes for queries and for the messaging client.

- **SynchronizeException** this exception is thrown when an error occurs during synchronization.
- **PersistenceException** this exception is thrown when trying to load an MBO that is inside the local database.
- **SystemException** this exception is thrown for uncategorized errors, and is typically unrecoverable.

- **ObjectNotFoundException** this exception is thrown when trying to load an MBO that is not inside the local database.
- **NoSuchOperationException** this exception is thrown when trying to call a method (using the Object Manager API) but the method is not defined for the MBO.
- **NoSuchAttributeException** this exception is thrown when trying to access an attribute (using the Object Manager API) but the attribute is not defined for the MBO.

## MetaData and Object Manager API

The MetaData and Object Manager API allows you to access metadata for database, classes, entities, attributes, operations, and parameters.

#### MetaData and Object Manager API

Some applications or frameworks may wish to operate against MBOs in a generic manner by invoking MBO operations without prior knowledge of MBO classes. This can be achieved by using the MetaData and Object Manager APIs.

These APIs allow retrieving the metadata of packages, MBOs, attributes, operations and parameters during runtime. The APIs are especially useful for a runtime environment without a reflection mechanism such as J2ME.

You can generate metadata classes using the -md code generation option. You can use the -rm option to generate the object manager class.

You can also generate metadata classes by selecting the option "Generate metadata classes" or "Generate metadata and object manager classes" option in the code generation wizard in the mobile application project.

## **ObjectManager**

The ObjectManager class allows an application to call the Object API in a reflection style.

```
IObjectManager rm = new MyDatabase_RM();
ClassMetaData customer = MyDatabase.Metadata.GetClass("Customer");
AttributeMetaData lname = customer.GetAttribute("lname");
OperationMetaData save = customer.GetOperation("save");
object myMBO = rm.NewObject(customer);
rm.SetValue(myMBO, lname, "Steve");
rm.Invoke(myMBO, save, new ObjectList());
```

## DatabaseMetaData

The DatabaseMetaData class holds package level metadata. You can use it to retrieve data such as synchronization groups, default database file, and MBO metadata.

```
DatabaseMetaData dmd = SampleAppDB.Metadata;
   foreach (String syncGroup in dmd.SynchronizationGroups)
   {
        Console.WriteLine(syncGroup);
   }
```

### **EntityMetaData**

The EntityMetaData class holds metadata for the MBO, including attributes and operations.

```
EntityMetaData customerMetaData = Customer.GetMetaData();
   AttributeMetaData lname =
customerMetaData.GetAttribute("lname");
   OperationMetaData save = customerMetaData.GetOperation("save");
```

### **AttributeMetaData**

The AttributeMetaData class holds metadata for an attribute such as attribute name, column name, type, and maxlength.

```
Console.WriteLine(lname.Name);
Console.WriteLine(lname.Column);
Console.WriteLine(lname.MaxLength);
```

# **Replication-Based Synchronization APIs**

The following operations are available when performing replication-based synchronization.

#### IsSynchronized() and GetLastSynchronizationTime

For replication-based synchronization applications, the package database class provides the following two methods for querying the synchronized state and the last synchronization time of a certain synchronization group:

```
/// Returns if the synchronizationGroup was synchronized
public static bool IsSynchronized(string synchronizationGroup)
```

```
/// Returns the last synchronization time of the synchronizationGroup
public static System.DateTime GetLastSynchronizationTime(string
synchronizationGroup)
```

#### Push Configuration APIs

The push configuration APIs provide methods for configuring push through lightweight polling (LWP).

**Note:** To use the push notification API in the Object API, the Sybase Server Sync Tool must be installed on the device. You can get the installer from

```
\<UnwiredPlatform_InstallDir>\Servers\UnwiredServer
```

\ClientAPI\ServerSync\ce\Installer\\*.CAB.

#### LWPPush

The following APIs support registering or unregistering for push notification in the generated database class:

```
MyDatabase.RegisterCallbackHandler(new PushListener());
MyDatabase.GetSynchronizationProfile().SISAppname = "TestSIS"
```

```
MyDatabase.GetSynchronizationProfile().SISIntervalMS = 10000
MyDatabase.GetSynchronizationProfile().SISNotificationFilePath =
ServerSyncRegistry.NewInstance().FilePath;
MyDatabase.StartBackgroundSynchronization();
MyDatabase.StopBackgroundSynchronization();
```

The client should set the SIS push configuration using SynchronizationGroup.

```
Sybase.Persistence.ISynchronizationGroup
GetSynchronizationGroup(string syncGroup)
```

```
ISynchronizationGroup sg = End2EndDB.GetSynchronizationGroup("ofs");
sg.EnableSIS = true;
sg.Interval = 0;
sg.Save();
Sybase.Persistence.SynchronizationManager.Instance.RegisterServerSy
ncConfiguration();
```

#### Creating a Replication-based Push Application

The device application must meet these requirements to utilize the replication-based Push Synchronization APIs described in this section.

You can develop the push application directly from generated mobile business object (MBO) code, or from the Device Application Designer.

- 1. Properly configure and deploy the mobile business objects (MBOs).
  - a) Create a Cache Group and set the cache policy to **Scheduled** and set some value for the **Cache interval**, 30 seconds for example.
  - b) Create a Synchronization Group and set some value for the **Change detection level**, one minute for example.
  - c) Place all Mobile Application project MBOs in the same Cache Group and Synchronization Group.
  - d) Deploy the Mobile Application Project as **Replication-based** in the Deployment wizard.
- **2.** Configure the Emulator or device:
  - a) Copy the server synchronization tool SybaseServerSync.v35.CAB from ClientAPI\ServerSync\ce\installer to the Emulator or device.
  - b) Click on the CAB file to install it on the Emulator or device.
- 3. Develop the application in Device Application Designer.
- 4. Add the Push Settings and Synchronization stock screens.
- 5. Generate the device application code.
- 6. Run the application in the Emulator or device.
- 7. In the Push Settings screen, define the polling interval and notification file path.

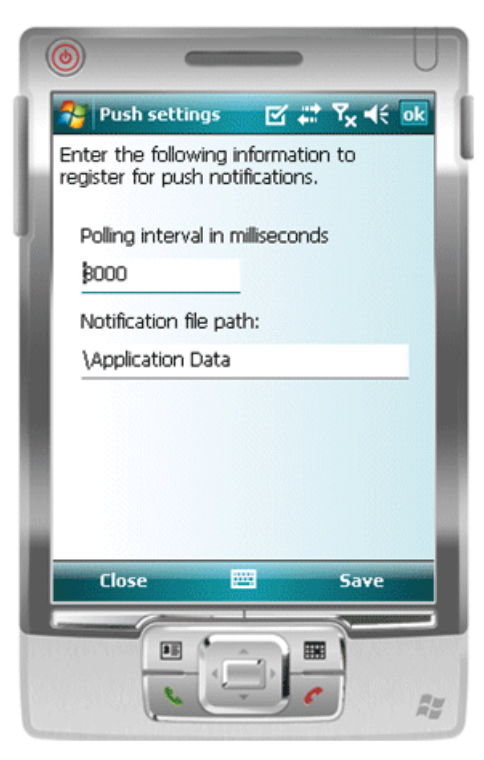

8. In the Synchronization screen, select the **Enable push** checkbox, choose a push notification mode, and click **Save**.

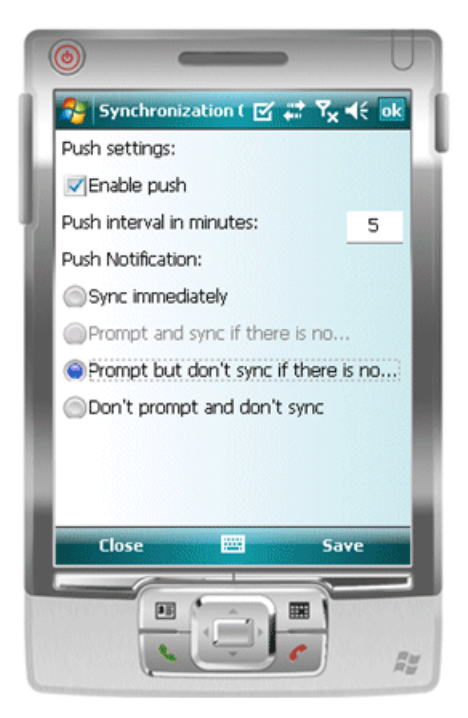

- 9. Start the Server Synchronization Tool on the device.
  - a) On the device, make sure the sybaseserversync.v35.cab file is installed as described above.

**Note:** Sybase recommends that you use the sybaseserversync.cab file that has the same .NET CF version as the application. If two applications with different versions are on the same device, for example one is version 2.0 and the other version 3.5, then use the lower version, such as sybaseserversync.v20.cab.

- b) Navigate to the Sever Sync tool included with the program: {device\_root} \Programs \Server sync\supsis.exe.
- c) Click supsis.exe.

This enables push synchronization between Unwired Server and devices.

#### Setting Up Lightweight Polling for a Single Client

If you do not want to set the lightweight polling configuration on Unwired Server for multiple device clients, use the client-side program for a single client.

The **poll\_every** unit should be set to seconds (not minutes, hours, or a combination of the two). The lightweight poller listener on the client can be turned on/off if you do not want to receive notifications during a specific period; do not just change the interval.

- 1. In your program, look for where you specify the polling option right after: ...;poll\_notifier=UALIGHTWEIGHT;poll\_key....
- 2. Change the polling option, for
   example: ....;poll\_notifier=UALIGHTWEIGHT;poll\_every=180;poll
   \_key=....

**Note:** Do not set the client **poll\_every** value to a shorter time interval than the server value. This does not result in receiving push notifications any faster, and can cause the client to see the same notification multiple times, causing multiple useless synchronizations. Only set this value on the client if for some reason you do not want to see notifications as frequently as the server checks for pending notifications.

#### **Notification Handling APIs**

The notification handling APIs provide method for configuring notifications through lightweight polling (LWP).

#### LWPPush

To register to receive push messages through lightweight polling, the client should use these methods:

```
RegisterCallbackHandler(Sybase.Persistence.ICallbackHandler _handler)
```

End2EndDB.RegisterCallbackHandler(new MyCallbackHandler(this))

## **Message-Based Synchronization APIs**

Message-based synchronization uses the publish/subscribe model. During a subscription, the subscriber indicates the data to be received from the publisher. When a subscription is established, the publisher must send all relevant data to the subscriber (to maintain the data state on the client).

The following operations are available when performing message based synchronization.

#### Subscribe Data

The following example shows how to notify the server of your subscription to a specific package.

SampleAppDB.Subscribe();

#### Unsubscribe Data

If the client does not require the subscribed data, it can send an unsubscribe request to remove it. The following example shows how to notify the server to remove a subscription so it does not have to push to the application/device any longer.

```
SampleAppDB.Unsubscribe()
```

Calling to CleanAllData() also cleans up all data on the local database.

```
SampleAppDB.CleanAllData();
```

#### Suspend Operation

This operation is used if the device is going offline or user has no need to receive updates for a significant amount of time. The following example shows how to notify the server to stop delivering data change notifications for a specific package.

MyPackageDB.Suspend();

#### **Resume Operation**

The Resume operation notifies the server to resume sending the data change notifications from the last suspension. All modified data since suspension is pushed the application/device.

```
MyPackageDB.Resume();
```

#### **Recover Operation**

If data on the device is corrupted or a Resume request is rejected, you can use this operation to recover the data.

MyPackageDB.Recover();

#### Start Background Synchronization

This operation starts background synchronization for the database class.

```
MyPackageDB.StartBackgroundSynchronization();
```

#### **Stop Background Synchronization**

This operation stops background synchronization for the database class.

```
MyPackageDB.StopBackgroundSynchronization();
```

#### HasPendingOperations Operation

The HasPendingOperation operation returns false if there are some requests that have not yet been processed by server. The following code shows how to wait until the replay operation is processed by the server.

```
Customer c = new Customer();
c.Id = 900;
c.Address = "Beijing";
c.Create();
c.SubmitPending();
//use this code to wait for the replay operation result:
while (MyPackageDB.HasPendingOperations())
{
Thread.Sleep(1000);
}
```

# Windows Mobile Device Framework API

Describes solutions and examples for tasks and uses of the Sybase Unwired Platform Device Application Designer API, which allows you to customize the Windows Mobile device user interface.

# Add Controls Manually to a Screen

You can add controls manually to a screen by using the Visual Studio Form Designer, or by editing the Form\*.designer.cs file.

To add controls from the designer, open the form in Visual Studio Form Designer, and drag and drop controls from the toolbox to the form.

Another method for adding controls is to open and edit Form\*.designer.cs.

```
11
// myEditBox
11
this.myEditBox.Anchor = ((System.Windows.Forms.AnchorStyles)
(System.Windows.Forms.AnchorStyles.None
System.Windows.Forms.AnchorStyles.Top
System.Windows.Forms.AnchorStyles.Left
System.Windows.Forms.AnchorStyles.Right)) ;
this.myEditBox.BackColor = System.Drawing.Color.FromArgb(
    0xFF, 0xFF, 0xFF);
this.myEditBox.Font =
   new System.Drawing.Font("Tahoma", 9F,
        ((System.Drawing.FontStyle)
         (System.Drawing.FontStyle.Regular)));
this.myEditBox.ForeColor =
   System.Drawing.Color.FromArgb(0x00,0x00,0x00);
this.myEditBox.LogicalType =
   Sybase.UnwiredPlatform.Windows.Forms.LogicalType.Phone;
this.myEditBox.Size = new System.Drawing.Size(150,20);
this.myEditBox.TabIndex = 16;
this.myEditBox.Tag = "16";
this.myEditBox.Text = "";
this.myEditBox.BorderStyle =
   Sybase.UnwiredPlatform.Windows.Forms.BorderStyle.BottomLine;
this.myEditBox.Location = new System.Drawing.Point(87,180);
this.myEditBox.Name = "myEditBox";
this.displayMainPanel.SetColumn(this.myEditBox, 1);
this.displayMainPanel.SetRow(this.myEditBox, 7);
this.displayMainPanel.SetRowSpan(this.myEditBox, 1);
this.displayMainPanel.SetColumnSpan(this.myEditBox, 1);
this.displayMainPanel.SetCellAnchorStyles(this.myEditBox,
    ((System.Windows.Forms.AnchorStyles)
     (System.Windows.Forms.AnchorStyles.None |
      System.Windows.Forms.AnchorStyles.Top
      System.Windows.Forms.AnchorStyles.Left
```

```
System.Windows.Forms.AnchorStyles.Right)));
this.displayMainPanel.Controls.Add(this.myEditBox);
```

```
private Sybase.UnwiredPlatform.Windows.Forms.TextBox myEditBox;
```

# **Customize Controller**

In the CustomizedCode folder, you can add new classes to customize a controller.

This is an example of the FormCreateCustomerController code

```
/// <summary>
/// The Base class of FormCreateCustomerController
/// </summary>
internal abstract class FormCreateCustomerControllerBase :
ControllerBase
  public FormCreateCustomerControllerBase(IFormPart form)
      : base(form)
  // button (Submit) click event handler
  internal virtual void SubmitButton_Handler(FormsManagerDataObject
dataObject)
     // Generated code
/// <summary>
/// The Controller class of Form FormCreateCustomer
/// </summary>
internal partial class FormCreateCustomerController :
FormCreateCustomerControllerBase
  public FormCreateCustomerController(IFormPart form)
      : base(form)
```

The following code example and illustration describe a partial class where you can override the virtual methods defined in FormCreateCustomerControllerBase and provide your own business logic.

```
internal partial class FormCreateCustomerController
{
    internal override void
SubmitButton_Handler(Sybase.UnwiredPlatform.Windows.Forms.FormsMana
gerDataObject dataObject)
    {
        // Add your custom actions here
        MessageBox.Show("Before Submit!");
        // Perform the default action
```

| <pre>base.SubmitButton_Handler(dataObject); }</pre> |
|-----------------------------------------------------|
| ControllerBase                                      |
| FormCreateCustomerControllerBase                    |
| SubmitButton_Handler ()                             |
|                                                     |
| FormCreateCustomerController                        |
|                                                     |
|                                                     |
|                                                     |
|                                                     |

# **Customize Widget Event Code**

You can customize widget event code in the Device Application Designer. Define the widget event in control's Actions|Coding tab.

After code generation, a widget event handler method is generated in the controller class. For example:

```
// button (Button Events) click event handler
      internal virtual void
ButtonEventsButton_ClickHandler(FormsManagerDataObject dataObject)
      {
         // actions
         try
         {
          catch (Exception __ex_)
          ł
             if (__ex__.InnerException != null)
                 MessageBox.Show(___ex___.Message + " [" +
 _ex__.InnerException.Message + "]", "Error",
System.Windows.Forms.MessageBoxButtons.OK,
System.Windows.Forms.MessageBoxIcon.Exclamation,
System.Windows.Forms.MessageBoxDefaultButton.Button1);
             }
             else
                 MessageBox.Show(___ex___.Message, "Error",
System.Windows.Forms.MessageBoxButtons.OK,
System.Windows.Forms.MessageBoxIcon.Exclamation,
```

```
System.Windows.Forms.MessageBoxDefaultButton.Button1);
}
Sybase.UnwiredPlatform.Windows.Util.Logger.Instance.Log(__ex__);
}
```

You can add your action code in this method or define the action code in a partial class so your code will not be overridden during the next generation. For example:

```
/// <summary>
/// The Controller class of Form FormCreateCustomerController
/// </summary>
internal partial class FormCreateCustomerController
{
    internal override void
ButtonEventsButton_ClickHandler(FormsManagerDataObject dataObject)
    {
        // Add your event handler code here
        // Call base method
        base.ButtonEventsButton_ClickHandler(dataObject);
    }
}
```

## Add Validators

A validator defines a set of standard classes for performing common data validation checks, for example, a phone number input field must be numbers. A component can have one or more validators.

```
this.editbox.Validating += new
System.ComponentModel.CancelEventHandler
(editbox_Validating);
```

# Perform UI Binding to an MBO

You can perform UI binding to an MBO through the DataBindings method.

```
this.editbox.DataBindings.Add(new
System.Windows.Forms.Binding("Text",
this.CustomerBindingSource, "Id", true,
System.Windows.Forms.DataSourceUpdateMode.Never));
```

# Access Pending Operations and Operation Logs

You can access pending operations directly from the MBO.

```
public static
Sybase.Collections.GenericList<OrdersManagment.Customer>
GetPendingObjects()
public
Sybase.Collections.GenericList<Sybase.Persistence.ILogRecord>
GetLogRecords()
```

# **Connect to Unwired Server**

You can call PackageDB.LoginToSync(username, password) to connect to the Unwired Server.

# Add or Modify Navigation

The Form Manager implements the navigation of forms. You can add or modify the navigation by using a connection action.

```
Sybase.UnwiredPlatform.Windows.Action.Action
connectionAction1_From_FormCustomer_To_FormCustomerDetails =
    Sybase.UnwiredPlatform.Windows.Action.ActionFactory
    .CreateScreenAction(typeof(FormCustomerDetails),
    (this.Form as FormBase),dataObject);
connectionAction1_From_FormCustomer_To_FormCustomerDetails
    .Execute();
```

You can also call the Form Manager directly.

FormBase.FormsManager.ShowForm(...)

## Add or Modify Actions

To add or modify actions, you can create a partial class for the controller and override the event handler or you can modify the event handler code directly.

## **Create and Assign Variables**

Variables are managed by the VariableManager.

To create a variable:

```
Sybase.UnwiredPlatform.Windows.Variable.VariableManager
.Instance.UserVaraibles
.AddVariable("test", null);
```

To read a variable:

```
Sybase.UnwiredPlatform.Windows.Variable.VariableManager
.Instance.GetVariableValue(
   Sybase.UnwiredPlatform.Windows.Variable.VariableType.User,
   "test")
```

# **Assign PIM Actions to Controls**

You can add a PIM action to a control to integrate the control with a Windows Mobile PIM application.

To add a PIM attribute to a control:

```
[Sybase.UnwiredPlatform.Windows.Forms.CustomAttributes.PIMLogicalTy peAttribute ("Contact", "FirstName")]
```

```
private Sybase.UnwiredPlatform.Windows.Forms.TextBox editbox4;
[Sybase.UnwiredPlatform.Windows.Forms.CustomAttributes.PIMLogicalTy
peAttribute
("Contact","LastName")]
private Sybase.UnwiredPlatform.Windows.Forms.TextBox editbox6;
```

To add a PIM action in the control event handler:

```
Sybase.UnwiredPlatform.Windows.Action.Action action0 =
new Sybase.UnwiredPlatform.Windows.Action.PimAction
((this.Form as FormBase),"Contact",true,"Display");
action0.Execute();
```

## **Change Default Layout**

In Windows Mobile, the default layout in the generated application is TableLayout. To change the layout, you can open the form in the Visual Studio Form Designer, and manually change the layout.

# Windows Mobile Device Framework Assemblies

The Windows Mobile Device Framework consists of the following three assemblies, which provide device component integration, custom controls, and Device Application Designer actions:

| Name                                             | Function                                                                                                    |
|--------------------------------------------------|----------------------------------------------------------------------------------------------------|
| Sybase.UnwiredPlatform.Windows                   | Provides drawing improvement and device component inte-<br>gration. For example, integration with the device's phone, e-<br>mail, or camera functionalities. |
| Sybase.UnwiredPlatform.Win-<br>dows.Forms        | Provides customized control, MVP pattern, action frame-<br>work, and validation framework.                                                                   |
| Sybase.UnwiredPlatform.Win-<br>dows.StockScreens | Provides Device Application Designer specific features. For<br>example, stock screens, prepared stock actions, and varia-<br>bles.                           |

Table 9. Sybase Windows Device Framework Assemblies

# Sybase.UnwiredPlatform.Windows

The Sybase.UnwiredPlatform.Windows assembly provides nonvisual components.

#### Table 10. Sybase.UnwiredPlatform.Windows Non-visual Components

| Component     | Description                                                  |
|---------------|--------------------------------------------------------------|
| PictureCamera | Allows developers to use the device camera to take pictures. |

| Component   | Description                                                 |
|-------------|-------------------------------------------------------------|
| VideoCamera | Allows developers to use the device camera to shoot videos. |
| Email       | Allows developers to send e-mail messages.                  |
| SMS         | Allows developers to send SMS messages.                     |
| Phone       | Allows developers to make phone calls.                      |
| GPS         | Allows developers to interact with the GPS.                 |

### PictureCamera Component

Because of the many types of devices that exist, a developer must check whether a device has a picture camera, and must display a message if the device lacks a camera. The PictureCamera component simplifies developing an application that can work correctly on all devices, by allowing the use of the PictureCamera component without writing a lot of code.

The PictureCamera supports Windows Mobile Professional 5.x and Windows Mobile Standard and Professional 6.0, 6.1, and 6.5.

## VideoCamera Component

Because of the many types of devices that exist, a developer must check whether a device has a video camera, and must display a message if the device lacks a camera. The VideoCamera component simplifies developing an application that can work correctly on all devices, by allowing the use of the VideoCamera component without writing a lot of code.

#### Using the VideoCamera Component

How to use the VideoCamera component.

To use the VideoCamera component:

- Add the Sybase.UnwiredPlatform.Windows assembly.
- Open a form.
- Drag and drop the VideoCamera component from toolbox to the form, or manually add VideoCamera in the form's designer.cs file.
- Set the VideoCamera object properties if required.
- Add an event handler in your form (for example, when clicking on button) to capture a video using the VideoCamera object.

Example of code generated by the form designer:

```
private Sybase.UnwiredPlatform.Windows.Device.VideoCamera
videoCamera1;
this.videoCamera1 = new
Sybase.UnwiredPlatform.Windows.Device.VideoCamera();
```

The following sample code for the event handler includes two buttons on the form: the first button captures a video and returns the video file name. The second button plays the video.

```
private void button1_Click(object sender, EventArgs e)
{
   This.FileName = this.videoCameral.CaptureVideoFile(this);
   this.button2.Enabled = !String.IsNullOrEmpty(this.FileName);
}
private void button2_Click(object sender, EventArgs e)
{
   Sybase.UnwiredPlatform.Windows.Device.Process.OpenFile(this.FileNam
e);
}
```

## Email Component

The e-mail component allows a device application to set e-mail properties and to compose or send an e-mail message using an e-mail object.

The e-mail component supports Windows Mobile Professional 5.x and Windows Mobile Standard and Professional 6.0, 6.1, and 6.5.

#### Using the E-mail Component

To use the E-mail component:

- Add the Sybase.UnwiredPlatform.Windows assembly.
- Open a form.
- Drag and drop the e-mail component from toolbox to the form, or manually add e-mail in the form's designer.cs file.
- Set the e-mail object properties if required.
- Add an event handler in your form (for example, when clicking a button) to compose or send an e-mail message using the Email object.

Example of code generated by the form designer:

```
private Sybase.UnwiredPlatform.Windows.Device.Email email1;
this.email1 = new Sybase.UnwiredPlatform.Windows.Device.Email();
```

The following sample code for the event handler uses the ComposeEmailForm() method to send an e-mail message. The user can review the e-mail message before sending it. The addressBox1 TextBox control defines the e-mail address, the subjectBox2 TextBox control defines the e-mail subject, the emailBox3 TextBox control defines the e-mail text.

```
private void button1_Click(object sender, EventArgs e)
{
    // You can always try to open the send email form or send an email
    this.email1.ComposeEmailForm(this.addressBox1.Text,
    this.subjectBox2.Text, this.emailBox3.Text, null);
}
```

### SMS Component

The SMS component allows a device application to set SMS properties and to compose or send an SMS message.

The SMS component supports Windows Mobile Professional 5.x and Windows Mobile Standard and Professional 6.0, 6.1, and 6.5.

## Using the SMS Component

To use the SMS component, you must:

- Add the Sybase.UnwiredPlatform.Windows assembly.
- Open a form.
- Drag and drop the SMS component from toolbox to the form, or manually add SMS in the form's designer.cs file.
- Set the SMS object properties if required.
- Add an event handler in your form (for example, when clicking a button) to compose or send an SMS message using the SMS object.

Example of code generated by the form designer:

```
private Sybase.UnwiredPlatform.Windows.Device.SMS sms1;
this.sms1 = new Sybase.UnwiredPlatform.Windows.Device.SMS();
```

The following sample code for the event handler uses the ComposeSmsForm() method to send a SMS. The user can review the message before sending it. The phoneBox1 TextBox control defines the SMS phone number, the smsBox2 TextBox control defines the SMS text.

```
private void button1_Click(object sender, EventArgs e)
{
    // You can always try to open the send SMS form or send a SMS
    this.sms1.ComposeSmsForm(this.phoneBox1.Text, this.smsBox2.Text);
}
```

## Phone Component

The phone component .

The phone component supports Windows Mobile Professional 5.x and Windows Mobile Standard and Professional 6.0, 6.1, and 6.5.

#### Using the Phone Component

To use the phone component:

- Add the Sybase.UnwiredPlatform.Windows assembly.
- Open a form.
- Drag and drop the Phone component from toolbox to the form, or manually add the Phone component in the form's designer.cs file.

- Set the Phone object properties if required.
- Add an event handler in your form (for example, when clicking a button) to make a phone call using the Phone object.

Example of code generated by the form designer:

```
private Sybase.UnwiredPlatform.Windows.Device.Phone phone1;
this.phone1 = new Sybase.UnwiredPlatform.Windows.Device.Phone();
```

The following sample code for the event handler uses the Call() method to make a phone call. The phoneBox1 TextBox control defines the phone number.

```
private void button1_Click(object sender, EventArgs e)
{
    // You can always try to call
    this.phone1.Call(this.phoneBox1.Text, false);
}
```

## Sybase.UnwiredPlatform.Windows.Forms

The Sybase.UnwiredPlatform.Forms assembly provides custom controls used in Windows Mobile and Windows code generation. These controls extend the capability and improve the look and feel of standard Windows Mobile 6.x controls.

The following controls provide features not available in the standard Windows Mobile 6.x controls:

- Transparent background
- Gradient-filled background
- Background pictures
- Background transparency level (alpha-channel)
- Border thickness and color
- Rounded corners
- Auto-ellipsis for labels
- Phone, email, and SMS integration for LinkLabel
- Button with gradient, image and text
- CheckBox and RadioButton controls with image and text
- · Automatic handling of Undo, Copy, Paste, InputPanel, and zoom for TextBox control
- Watermarker for TextBox and PictureBox controls
- Camera integration in PïctureBox control
- Edit and ReadOnly modes

The following provide controls that do not exist in Windows Mobile 6.x:

- ImageButton
- Masked TextBox
- Signature
- FlowLayoutPanel

- TableLayoutPanel
- PowerList
- FreeFormView
- Separator
- Touch screen optimized toolbar
- Title bar
- TabControl for Windows Mobile Standard
- RadioButton for Windows Mobile Standard

There are several versions of this assembly for different targets:

- Windows Mobile Professional/PocketPC
- Windows Mobile Standard/Smartphone
- Windows

| Component       | Description                                                                                                    |
|-----------------|----------------------------------------------------------------------------------------------------|
| FormBase        | Extends the standard Windows Mobile Form.                                                                                                    |
| Button          | Extends the standard Windows Mobile Button control.                                                                                                 |
| CheckBox        | Extends the standard Windows Mobile CheckBox control.                                                                                               |
| DateTimePicker  | Extends the standard Windows Mobile DateTimePicker control.                                                                                         |
| FlowLayoutPanel | Similar to the FlowLayoutPanel control for Windows. Win-<br>dows Mobile does not have such a control.                                               |
| FreeFormView    | Provides similar Form features as a control. It also supports paging feature if you have many controls and need to put controls on different pages. |
| ImageButton     | A push button with image, text, or both.                                                                                                    |
| Label           | Extends the standard Windows Mobile Label control.                                                                                                  |
| LinkLabel       | Extends the standard Windows Mobile LinkLabel control.                                                                                              |
| Maps            | Shows the map using Goolge Maps.                                                                                                    |
| MaskedTextBox   | Similar to the MaskedTextBox control for Windows. Win-<br>dows Mobile does not have such a control.                                                 |
| Notification    | Extends the standard Windows Mobile Notification control.<br>It also supports Windows Mobile Standard and Windows.                                  |

#### Table 11. Sybase.UnwiredPlatform.Windows.Form Custom Controls

| Component        | Description                                                                                            |
|------------------|----------------------------------------------------------------------------------------------------|
| Panel            | Extends the standard Windows Mobile Panel control.                                                     |
| PictureBox       | Extends the standard Windows Mobile PictureBox control.                                                |
| PowerList        | The PowerList control is a powerful list control that is opti-<br>mized for touch screens.             |
| ProgressBar      | Shows the progress of a task.                                                                          |
| RadioButton      | Extends the standard Windows Mobile RadioButton control.<br>It also supports Windows Mobile Standard.  |
| Separator        | Draws a horizontal or vertical separator.                                                              |
| Signature        | Allows the user to add signature capture.                                                              |
| TabControl       | Extends the standard Windows Mobile TabControl control.                                                |
| TabPage          | Extends the standard Windows Mobile TabPage control.                                                   |
| TableLayoutPanel | Similar to the TableLayoutPanel control for Windows. Win-<br>dows Mobile does not have such a control. |
| TextBox          | Extends the standard Windows Mobile TextBox control.                                                   |
| Toolbar          | Provides a touch screen optimized Toolbar control.                                                     |
| TitleBar         | Provides an easier to use TitleBar control for forms or panels.                                        |

## **FormBase**

The FormBase is a base form class that provides common form management functions. It supports the following features:

- Gradient filled background
- Background picture
- Form navigation support

#### **Button Control**

The Button control is similar to the Windows Mobile Button control, but improves the look and feel of the standard control.

The Button control provides the following additional features:

- Gradient fill styles
- Rounded corner
- PushButton, CheckBox, ImageButton styles
- Image

- Image and text alignments
- Pushed font, code, image

#### **CheckBox Control**

The CheckBox control is similar to the Windows Mobile CheckBox control, but improves the look and feel of the standard control.

The CheckBox control provides the following additional features:

- Image
- Image and text alignments
- Pushed font, code, image
- Transparent background

### **DateTimePicker Control**

The DateTimePicker control is similar to the Windows Mobile DateTimePicker control.

The DateTimePicker control provides the following additional features:

- Border style
- Text alignment
- Edit and ReadOnly modes
- Transparent background

#### FlowLayoutPanel Control

The FlowLayoutPanel control is similar to the Windows version, but provides additional features that are useful for developing Windows Mobile applications.

The FlowLayoutPanel control provides the following additional features:

- Stack layout, wrap layout, and uniform layout
- Border thickness and color
- Rounded corner
- Gradient fill
- Background image
- Transparency level

#### **FreeFormView Control**

The FreeFormView control provides similar Form features as a control. It also supports a paging feature, if you have many controls that must be placed on different pages.

#### **ImageButton Control**

The ImageButton control is identical to the Button control with the ImageButton style.

#### Label Control

The Label control is similar to the Windows Mobile Label control.

The Label control provides the following additional features:

- Auto ellipsis
- Text alignment
- Transparent background

#### LinkLabel Control

The Label control is similar to the Windows Mobile LinkLabel control.

The LinkLabel control provides the following additional features:

- Auto ellipsis
- Text alignment
- Transparent background
- Phone, e-mail, SMS, Web URL, and file path integration

#### Maps Control

The Maps control shows a map using the Google Maps service.

It provides the following features:

- Show map view
- Show satellite view
- Go to the current location of the GPS
- Show an address on the map
- Show a geolocation on the map
- Convert geolocation to an address
- Zoom In and Zoom Out
- Scroll

#### MaskedTextBox Control

The MaskedTextBox control is similar to the Windows version of MaskedTextBox. This control is a subclass of TextBox.

Note: Windows Mobile does not support the Windows version of MaskedTextBox.

The MaskedTextBox control provides the following additional features:

- Edit and ReadOnly modes
- Border style
- Watermark text
- Phone, email, SMS, Web URL, and file path integration

#### **Notification Control**

The Notification control is an extension of the Windows Mobile Notification control.

It supports the following additional features:

- Support for default icons
- Support for HTML text
- Return parsed action defined in HTML text
- Support for Windows

#### Notification Event

If HTML text is used and the user selects a button or hyperlink, a ResponseSubmitted event handler is called with the event argument Notification.ResponseSubmittedEventArgs. The notification event contains the following parsed information:

- **Response** The original response.
- Action Action defined in the HTML text. Allowable values are "notify", "hyperlink" or "unknown."
- Arguments Notify arguments (lstbx=1&chkbx=on) or hyperlink name.
- **NameValues** The name values map.

## Panel Control

The Panel control extends the Windows Mobile standard Panel control.

It provides the following additional features.

- Border thickness and color
- Rounded corners
- Gradient fill
- Background image
- Transparent background
- Transparency level

#### **PictureBox Control**

The PictureBox control extends the Windows Mobile standard Panel control.

The PictureBox control provides the following features:

- Border
- Transparent background
- Watermark
- Camera integration
- Browse pictures
- Rotate pictures

- Load and save pictures
- Limit picture size

#### **PowerList Control**

The PowerList control is a powerful list control that is optimized for touch screens.

The PowerList control provides the following features:

- Allows the use of a different layout for selected and unselected items.
- Touch scrolling
- Grouping items by category
- Sorting
- Search support

#### **RadioButton Control**

The Panel control extends the Windows Mobile standard RadioButton control, and provides the following additional features.

- Enhanced radio button bitmap
- Rounded corners
- Auto ellipsis
- Support picture
- Support picture and text alignments
- Transparent background

#### Separator Control

The Separator control draws a line horizontally or vertically.

#### Signature Control

The Signature control is a subclass of PictureBox that allows users to sign their signature.

Because Signature is a subclass of PictureBox, all PictureBox properties can be used.

#### **TabControl Control**

The TabControl is similar to the Windows Mobile TabControl, but also supports smartphone.

## **TabPage Control**

The TabPage control is similar to the Windows Mobile TabPage control, but also supports smartphone.

## TableLayoutPanel Control

The TableLayoutPanel control is similar to the Windows Mobile TableLayoutPanel control, but also supports Pocket PC and Smartphone.

## TextBox Control

The TextBox control is similar to the Windows Mobile TextBox control, but provides the following additional features:

- Edit and ReadOnly modes
- Border style
- Transparent background
- Phone, email, SMS, Web URL and file path support
- Watermark
- Built-in input panel support
- Built-in undo/cut/copy/paste support
- Zoom window for multiline text

## **Toolbar Control**

The Toolbar control provides a Toolbar control optimized for touch screen or Smartphone.

## **TitleBar Control**

The TitleBar control provides a more usable TitleBar control for forms or panels, and provides the following features:

- Icon
- Capture
- Left button
- Right button

# Sybase.UnwiredPlatform.Windows.StockScreens

Provides Device Application Designer specific features. For example, variables, prepared stock actions, and stock screens.

## Variables

Variables are key-values. There are three types of variables: user-defined variables, table context variables, and system variables.

A system variable is a predefined variable to retrieve system information such as device date and time, RAM, flash memory, and other parameters, and information about the Unwired Server.

The table context variable is related to the MBO used in the current context (for example, operation).

| Variable Name      | Variable Constant | Description                                               |
|--------------------|-------------------|-----------------------------------------------------------|
| Device Date        | DEVICE_DATE       | The date set on the device.                               |
| Device Time        | DEVICE_TIME       | The time set on the device.                               |
| OS version         | DEVICE_OS         | The OS version running on the device.                     |
| Package Name       | PACKAGE_NAME      | The package name used for the logged-<br>in user.         |
| Password           | LOGIN_PASSWORD    | The password used to log in to Sybase Unwired Platform.   |
| User Name          | LOGIN_USER_NAME   | The user name used to log in to Sybase Unwired Platform.  |
| Server Name        | SERVER_NAME       | The name of the Unwired Server where the user logged in.  |
| Unique ID          | GUID              | A 32-bit unique ID.                                       |
| Unwired Server URL | SERVER_URL        | The URL used for connecting to the Sybase Unwired Server. |

Table 12. Variables

The following sample code shows how to access the system variable "Package Name."

```
String packageName =
Sybase.UnwiredPlatform.Windows.Variable.VariableManager.Instance.
GetVariableValue(Sybase.UnwiredPlatform.Windows.Variable.VariableTy
pe.System, "PACKAGE_NAME");
```

## **Actions**

You can implement ActionFactory to create different types of actions that are predefined in the Device Application Designer.

| Action Type     | Description                                                                                                    |
|-----------------|----------------------------------------------------------------------------------------------------|
| Alert           | Shows a message to alert the user.                                                                                                    |
| Connection      | An action for navigating to another screen.                                                                                                    |
| Navigation Back | An action for navigating to the previous screen.                                                                                                    |
| Exit            | Exits the client application.                                                                                                    |
| Logout          | Logs out the user, and clears the user name and password.<br>The user will be required to enter login credentials during the<br>next login attempt. |

Table 13. Creating Predefined Actions Using ActionFactory

| Action Type  | Description                                                          |
|--------------|----------------------------------------------------------------------|
| Operation    | An action for performing a mobile object operation.                  |
| Persist      | Persists local variables assigned to this screen.                    |
| Refresh      | Refreshes the current screen.                                        |
| Synchronize  | Synchronizes the MBO in the current screen.                          |
| Object Query | An action for performing an object query of a mobile business object |

#### Alert

The following sample code for the Alert action causes an error message box to appear:

```
string description = "Hello world";
Sybase.UnwiredPlatform.Windows.Action.Action alertAction =
Sybase.UnwiredPlatform.Windows.Action.ActionFactory.CreateAlertActi
on(description, "ERROR");
alertAction.Execute();
```

#### **Connection**

The following sample code for the Connection action navigates from the current screen to the FormUpdateProduct screen:

#### Navigation Back

The following sample code for the Navigation Back action is an InlineAction that instructs the FormsManager to close the current screen and navigate to the previous screen:

## <u>Exit</u>

The following is sample code for the Exit action:

```
Sybase.UnwiredPlatform.Windows.Action.Action exitAction =
Sybase.UnwiredPlatform.Windows.Action.ActionFactory.CreateExitActio
n();
exitAction.Execute();
```

## Logout

The following is sample code for the Logout action:

```
Sybase.UnwiredPlatform.Windows.Action.Action logoutAction =
Sybase.UnwiredPlatform.Windows.Action.ActionFactory.CreateLogoutAct
ion(this.Form as Form);
logoutAction.Execute();
```

### Operation

The following sample code for the Operation action calls the Create method of the mobile business object "newProduct," and creates a new instance of Product:

#### Persist

operationAction.Execute();

The following sample code for the Persist action persists the user variable named "UserVar":

```
String variablelValue = "Hello";
Sybase.UnwiredPlatform.Windows.Action.Action persistAction =
Sybase.UnwiredPlatform.Windows.Action.ActionFactory.CreatePersistAc
tion(
Sybase.UnwiredPlatform.Windows.Variable.VariableType.User,"UserVar"
```

```
Sybase.UnwiredPlatform.Windows.Variable.VariableType.User,"UserVar
,variable1Value);
  persistAction.Execute();
```

## <u>Refresh</u>

The following sample code for the Refresh action refreshes the current screen:

```
Sybase.UnwiredPlatform.Windows.Action.Action refreshAction =
```

```
Sybase.UnwiredPlatform.Windows.Action.ActionFactory.CreateRefreshAc
tion((this.Form as FormBase));
refreshAction.Execute();
```

## Synchronize

The following sample code for the Synchronize action starts synchronization of the synchronization group where the "Product" mobile business object is a member:

```
Sybase.UnwiredPlatform.Windows.Action.Action syncAction =
```

```
Sybase.UnwiredPlatform.Windows.Action.ActionFactory.CreateSynchroni zationAction(
```

```
Product.GetMetaData().GetPublication(),
```

```
"Product");
syncAction.Execute();
```

## **Object Query**

An Object Query action can perform an object query of a mobile business object by using the FreeMethodAction method to delegate to the object query operations of the mobile business object, as shown in the following sample code for the Object Query action:

```
Sybase.UnwiredPlatform.Windows.Action.Action namedQueryAction =
Sybase.UnwiredPlatform.Windows.Action.ActionFactory.CreateFreeMetho
```

## Stock Screens

The following stock screens are available in the Windows Mobile UI framework.

| Table | 14. | Stock | Screens |  |
|-------|-----|-------|---------|--|
|       |     |       |         |  |

| Screen Type | Description                                                |
|-------------|------------------------------------------------------------|
| Login       | The Login screen allows entering a user name and password. |

| Screen Type        | Description                                                                                                    |
|--------------------|----------------------------------------------------------------------------------------------------|
| Logs               | The Logs screen shows the operation logs in the device.                                                            |
| Pending Operations | The Pending Operation screen shows the MBO's pending operations, and allows you to submit or delete them.          |
| Personalization    | The Personalization screen allows modifying the values of<br>Personalization keys defined in the specific package. |
| Search             | The Search screen allows a search on specific MBOs.                                                                |
| Synchronize        | The Synchronize screen lets you manually synchronize the specific synchronization group and its included MBOs.     |

#### <u>Login</u>

The following sample code creates a Login screen:

```
FormsManagerDataObject FormLoginDataObject = new
FormsManagerDataObject();
Form loginScreen= FormBase.FormsManager.GetForm(typeof( FormLogin));
FormBase.FormsManager.FirstForm = loginScreen;
Application.Run(loginScreen);
```

#### Search

The following sample code creates a Search screen to search the Customer mobile business object:

```
FormsManagerDataObject dataObject = new FormsManagerDataObject();
dataObject ["ContextMBOType"] = typeof(Customer);
Sybase.UnwiredPlatform.Windows.Action.Action screenAction =
Sybase.UnwiredPlatform.Windows.Action.ActionFactory.CreateScreenAct
ion(typeof(FormSearch), (this.Form as FormBase), dataObject);
screenAction.Execute();
```

#### Synchronize

The following sample code creates a Synchronize screen.

```
FormsManagerDataObject dataObject = new FormsManagerDataObject();
Sybase.UnwiredPlatform.Windows.Action.Action screenAction =
Sybase.UnwiredPlatform.Windows.Action.ActionFactory.CreateScreenAct
ion(typeof(FormSynchronization), (this.Form as FormBase),
dataObject);
screenAction.Execute();
```

To enable the Synchronize screen, call this registration method:

```
MBOInformationRegistry.Instance.DatabaseClassType =
typeof(MyDatabase);
```

# Index

actions 97 alert 95 connection 95 exit 96 logout 96 navigation back 95 operation 96 persist 96 synchronize 97 ActiveSync, installing and configuring 8 alert action 95 arbitrary find method 42 AttributeMetadata 71 AttributeTest 42

# С

callback handler 62 certificates 39 ClassMetadata 71 client database 67 client object API 37 code, generating 12 common APIs 57 CompositeTest 42 connection action 95 ConnectionProfile 37, 39 ConnectionProfile.EncryptionKey 39 controls:adding to a screen 77 CreateDatabase 67 customization:of a controller 78

# D

database:client 67 DatabaseMetadata 70 debugging 27 Delete operation 47 DeleteDatabase 67 dependencies 11 deploying configuring ActiveSync for 8 message-based applications 32 Device Application Designer generated solution files and projects 21 DLL dependencies 11 documentation roadmap document descriptions 2

# Ε

EIS error codes 67, 69 entity states 52, 54 error codes EIS 67, 69 HTTP 67, 69 mapping of SAP error codes 69 non-recoverable 67 recoverable 67 exceptions server-side 67, 69 exit action 96

# G

generated API help 1, 37 GenerateId 62 generating code 12 generation gap pattern 22 GetLastSynchronizedTime() 71 getLogRecords 61

# Η

HasPendingOperations operation 76 HTTP error codes 67, 69

# I

installing Microsoft ActiveSync 8 synchronization software 8 IsSynchronized() 71

# Κ

KeyGenerator 62

# L

layout 82 libraries 25 local business object 51 LocalKeyGenerator 62 LoginToSync 38, 81 logout action 96 LogRecord API 61 LogRecordImpl 61 LWPPush 71

# Μ

Maps control 90 MetaData API 70 Microsoft ActiveSync, installing and configuring 8 mobile business object states 60 MyPackageDB.CleanAllData(); 75

# Ν

navigation 81 navigation back action 95 newLogRecord 61

# 0

Object Manager API 70 object query 42, 97 Object query action 97 ObjectManager 70 OfflineLogin 38 OnImportSuccess 40 OnLineLogin 38 operation actions 96 Other operation 47

## Ρ

paging data 42 pending operation 49 accessing 80 persist action 96 personalization keys 52 types 51 PersonalizationParameters 52 PIM actions 81 push synchronization 72

# Q

Query object 42 QueryResultSet 45

# R

recover operation 76 Refresh operation 60 relationship data, retrieving 46 resume operation 76

# S

SampleAppDB.subscribe() 40 setting the database file location on the device 39 setting the databaseFile location 39 simultaneous synchronization 40 Skip 42 SortCriteria 42 start background synchronization 76 status methods 52, 54 Stop Background Synchronization 76 submitLogRecords 61 subscribe data 75 SUPMessaging\_Pro.cab 32 SUPMessaging\_Std.cab 32 suspend operation 76 Sybase.UnwiredPlatform.Windows 82 Sybase.UnwiredPlatform.Windows assembly 82 Sybase.UnwiredPlatform.Windows.Forms 82 Sybase.UnwiredPlatform.Windows.StockScreens 82 SybaseServerSync 71 synchronization MBO package 40 of MBOs 40 replication-based 40 simultaneous 40 synchronization software installing 8 SynchronizationProfile 37 synchronize action 97

# Т

task flow 7 TestCriteria 42

# U

unsubscribe data 75 Update operation 47

# V

validators 80

# W

widget events 79 Windows Mobile Device Center 9 Index